## **DDA February 2024 Release Items**

## Add the DDA Respite EVV Service to the DDA Provider Exceeds Authorization Exception Report

The service 'Respite Care Services - 15 minutes' can now be selected by authorized users within the search criteria of the DDA Provider Exceeds Authorization Exception Report.

| Service Date<br>From<br>(mm/dd/yyyy)*        | 1/1/2024 12:00:00 AM              | Service Date To<br>(mm/dd/yyyy)*             | 1/24/2024 12:00:00 AM View Report                                                                                                    |
|----------------------------------------------|-----------------------------------|----------------------------------------------|----------------------------------------------------------------------------------------------------|
| Service Type*                                | EVV                               | Service Name*                                | Personal Supports, Personal Suppor                                                                                                    |
| Exception<br>Type*<br>Provider<br>Locations* | Provider has exceeded the maximur | Agency<br>Name/FEIN<br>Client<br>ID/MA#/SSN# | <ul> <li>Select All)</li> <li>Personal Supports</li> <li>Personal Supports - Enhanced</li> <li>Respite Care Services - 15 minutes</li> </ul> |
| Client Name                                  |                                   |                                              |                                                                                                    |

Within the output of the report, the user will be able to see under the Service column that this new service will show up in the results.

| Date Created: 1/25/2024                                            | 9:07:16 AM                                                            |                                  |                                |                 |                               |                       |         |                                       |  |  |  |
|--------------------------------------------------------------------|-----------------------------------------------------------------------|----------------------------------|--------------------------------|-----------------|-------------------------------|-----------------------|---------|---------------------------------------|--|--|--|
|                                                                    | DDA Provider Exceede Authorization Excention Penert - EV// Services   |                                  |                                |                 |                               |                       |         |                                       |  |  |  |
| DDA Flovider Exceeds Autionization Exception Report - EVV Services |                                                                       |                                  |                                |                 |                               |                       |         |                                       |  |  |  |
| For batch processing, p                                            | For batch processing, please use the csv file here, <u>click here</u> |                                  |                                |                 |                               |                       |         |                                       |  |  |  |
| Search Criteria:                                                   |                                                                       |                                  |                                |                 |                               |                       |         |                                       |  |  |  |
| Service Date<br>From:                                              | 11/01/2023                                                            |                                  |                                |                 |                               |                       |         |                                       |  |  |  |
| Service Date To:                                                   | 01/24/2024                                                            |                                  |                                |                 |                               |                       |         |                                       |  |  |  |
| Service Type:                                                      | EVV                                                                   |                                  |                                |                 |                               |                       |         |                                       |  |  |  |
| Service Name:                                                      | Personal Supports; Personal Supports                                  | - Enhanced; Respite Care Serv    | rices - 15 minutes             |                 |                               |                       |         |                                       |  |  |  |
| Exception Type:                                                    | Provider has exceeded the maximum a                                   | authorization; Provider has exce | eded the maximum authorization | n for the month |                               |                       |         |                                       |  |  |  |
| Agency<br>Name/FEIN:                                               |                                                                       |                                  |                                |                 |                               |                       |         |                                       |  |  |  |
| Provider<br>Locations:                                             | All Locations                                                         |                                  |                                |                 |                               |                       |         |                                       |  |  |  |
| Client<br>ID/MA#/SSN#:                                             |                                                                       |                                  |                                |                 |                               |                       |         |                                       |  |  |  |
| Client Name:                                                       |                                                                       |                                  |                                |                 |                               |                       |         |                                       |  |  |  |
| Report Date:                                                       | 01/25/2024                                                            |                                  |                                |                 |                               |                       |         |                                       |  |  |  |
|                                                                    |                                                                       |                                  |                                |                 |                               |                       |         |                                       |  |  |  |
| Total Records: 725                                                 |                                                                       |                                  |                                |                 |                               |                       |         |                                       |  |  |  |
| Service Date ÷                                                     | Client ID 🗧                                                           | Client MA# *                     | Client Name ÷                  | Agency Name ÷   | Provider Location ÷<br>Number | Provider Loca<br>Name | ation ‡ | Service •                             |  |  |  |
| <u>11/04/2023</u>                                                  | 2219002IM308111                                                       |                                  |                                |                 |                               |                       |         | Respite Care Services - 15<br>minutes |  |  |  |
| 11/05/2023                                                         | 2219002IM308111                                                       |                                  |                                |                 |                               |                       |         | Respite Care Services - 15<br>minutes |  |  |  |
| <u>11/12/2023</u>                                                  | 2219002IM308111                                                       |                                  |                                |                 |                               |                       |         | Respite Care Services - 15<br>minutes |  |  |  |

# Update the CCS State Payment Process to Ensure All Eligible Activities are Generated on the Invoice

| ctivity L                  | ogs                                   |             |             |           |                              |                                                                                                    |                 |             |               |                         |                              |                              |                                      |
|----------------------------|---------------------------------------|-------------|-------------|-----------|------------------------------|----------------------------------------------------------------------------------------------------|-----------------|-------------|---------------|-------------------------|------------------------------|------------------------------|--------------------------------------|
| atus has be                | een updated as part of the da         | atapatch to | introduce   | State P   | ayment                       | t Statuses.                                                                                                    |                 |             |               |                         |                              |                              |                                      |
| taff ≎                     | Activity Name                         | ¢ Type ≎    | Setting \$  | With      | \$ D                         | lescription 0                                                                                                    | Start<br>Time   | Duration \$ | End<br>Time   | Activity<br>Affiliation | ≎ Status                     | ↓ Last<br>Modified ≎<br>Date | Actions                              |
| <b>en e</b> h              | Monitoring<br>Services/Circumstances  | Email       |             | Individ   | Jual C<br>n<br>fc<br>4.<br>W | CS successfully updated the CCS monitori<br>g tab. CCS scheduled 7/18 monitoring visit<br>r 4/26. RB rescheduled monitoring visit on<br>r 26 via email. Follow up; CCS will follow up<br>rith RB for monitoring visit on 4/27. | 8:18<br>AM      | 7 min.      | 8:25<br>AM    | CCS<br>Activities       | State<br>Payment<br>Eligible | 11/01/2023                   | <u>View</u><br><u>Edit</u><br>Delete |
| Activ                      | vity                                  |             |             |           |                              |                                                                                                    |                 |             |               |                         |                              |                              |                                      |
| Q Viev                     | ving Selected Item                    |             |             |           |                              |                                                                                                    |                 |             |               |                         |                              |                              |                                      |
| Activ                      | vity Record                           |             |             |           |                              |                                                                                                    |                 |             |               |                         |                              |                              |                                      |
| Creat                      | tion Date:                            |             |             |           |                              | 4/26/2023                                                                                                    |                 |             |               |                         |                              |                              |                                      |
| Statu                      | IS:                                   |             |             |           |                              | State Payment Eligible                                                                                                    |                 |             |               |                         |                              |                              |                                      |
| Activi<br>Activi           | vity Information                      |             |             |           |                              | 4/19/2023                                                                                                    |                 |             |               |                         |                              |                              |                                      |
| ctivities                  | — Activity Record ⊺                   | otal SPA U  | nits: 0 Tot | al NM U   | Inits: 0                     | Total CCS Units Used: 1                                                                                                    |                 |             |               |                         |                              |                              | Frand                                |
| Back to Lis                | 5 Data: 44/22/                        | 2022        |             |           |                              |                                                                                                    |                 |             |               |                         |                              | l                            | Expand                               |
| Activity                   | Logs for Date. Th22                   | 2025        |             |           |                              |                                                                                                    |                 |             |               |                         |                              |                              |                                      |
| Activity I<br>Status has I | Logs<br>been updated as part of the c | atapatch to | introduce   | e State F | aymen                        | t Statuses.                                                                                                    |                 |             |               |                         |                              |                              |                                      |
| Staff<br>Name ≎            | Activity Name \$                      | Туре        | \$ Se       | tting \$  | With \$                      | Description \$                                                                                                    | Start<br>Time ≎ | Duration ≎  | End<br>Time ≎ | Activity<br>Affiliation | Status 🔇                     | Last<br>Modified ≎<br>Date   | Actions                              |
|                            | Monitoring<br>Services/Circumstances  | Document    | tation      |           |                              | CCS conducted a monitoring case revie<br>w while the current CCS is out of the offi<br>ce. CCS check status on the waiver pen                                                                                                  | 4:30<br>PM      | 15 min.     | 4:45<br>PM    | CCS<br>Activities       | State<br>Payment<br>Reported | 01/21/2024                   | <u>View</u><br>Edit                  |

| ▼ Activity                                                                             |                                                                                                    |  |  |  |  |  |  |
|----------------------------------------------------------------------------------------|----------------------------------------------------------------------------------------------------|--|--|--|--|--|--|
| Q Viewing Selected Item                                                                |                                                                                                    |  |  |  |  |  |  |
| Activity Record                                                                        |                                                                                                    |  |  |  |  |  |  |
| Creation Date:                                                                         | 11/22/2023                                                                                                    |  |  |  |  |  |  |
| Status:                                                                                | State Payment Reported                                                                                                    |  |  |  |  |  |  |
| Last State Payment Reported Month:                                                     | December 2023                                                                                                    |  |  |  |  |  |  |
|                                                                                        |                                                                                                    |  |  |  |  |  |  |
| Activity Information                                                                   |                                                                                                    |  |  |  |  |  |  |
| Activity Date: **                                                                      | 11/22/2023                                                                                                    |  |  |  |  |  |  |
| Staff.                                                                                 |                                                                                                    |  |  |  |  |  |  |
| Activity: **                                                                           | Monitoring Services/Circumstances                                                                                                    |  |  |  |  |  |  |
| Туре: **                                                                               | Documentation ~                                                                                                    |  |  |  |  |  |  |
| Description: **                                                                        |                                                                                                    |  |  |  |  |  |  |
| CCS conducted a monitoring case review wh<br>pending. No update or change of status of | hile the current CCS is out of the office. CCS check status on the waiver f yet.                                                                                                    |  |  |  |  |  |  |
| Start Time: **                                                                         | 4:30 PM                                                                                                    |  |  |  |  |  |  |
| This duration should reflect the total time spent on th<br>Please do not round.        | is activity for the selected date.                                                                                                    |  |  |  |  |  |  |
|                                                                                        |                                                                                                    |  |  |  |  |  |  |
| Activity History                                                                       |                                                                                                    |  |  |  |  |  |  |
| Activity<br>Date<br>⇒ Status<br>⇒ Activity<br>⇒ Type<br>⇒ Setting<br>⇒ Wi              | ith $\diamond$ $\begin{array}{c} \text{Start} \\ \text{Time} \end{array} \diamond$ $\begin{array}{c} \text{Duration} \\ \diamond \end{array} \end{array} \\ \begin{array}{c} \text{End} \\ \text{Time} \end{array} \diamond$ $\begin{array}{c} \text{Staff} \\ \text{Name} \end{array} \Rightarrow$ $\begin{array}{c} \text{Description} \\ \diamond \end{array} \end{array} \\ \begin{array}{c} \text{Last Modified} \\ \text{Date & Time} \end{array} \Rightarrow$ $\begin{array}{c} \text{State} \\ \text{Payment} \\ \text{History} \end{array}$ |  |  |  |  |  |  |
|                                                                                        | No data available in table                                                                                                    |  |  |  |  |  |  |

| INO Gata available in table | No | data | available | in | table |
|-----------------------------|----|------|-----------|----|-------|
|-----------------------------|----|------|-----------|----|-------|

|                               | DDA Eligibility                |    |           |                   |    |                  |    |                    |                        |         |            |
|-------------------------------|--------------------------------|----|-----------|-------------------|----|------------------|----|--------------------|------------------------|---------|------------|
| 10000                         |                                |    |           |                   |    |                  |    |                    |                        |         | Expand All |
| ➤ DDA Eligibility Application |                                |    |           |                   |    |                  |    |                    |                        |         |            |
| -                             | ▼ Comprehensive Assessment     |    |           |                   |    |                  |    |                    |                        |         |            |
| Cr                            | reate Date                     | \$ | Status \$ | Original Due Date | \$ | Revised Due Date | \$ | Active/Inactive \$ | Claim Status \$        | Actions |            |
| 10                            | )/03/2023                      |    | Complete  | 12/05/2023        |    | N/A              |    | Active             | State Payment Reported | View    | Print      |
|                               | Eligibility Determination Form |    |           |                   |    |                  |    |                    |                        |         |            |

| DDA Comprehensi | DDA Comprehensive Assessment Status: Complete |                                                                                              |  |  |  |  |  |  |  |
|-----------------|-----------------------------------------------|----------------------------------------------------------------------------------------------|--|--|--|--|--|--|--|
| Back to List    |                                               |                                                                                              |  |  |  |  |  |  |  |
|                 | Claim Detail                                  |                                                                                              |  |  |  |  |  |  |  |
|                 | Service Date:                                 | 12/05/2023                                                                                   |  |  |  |  |  |  |  |
|                 | Program Type:                                 | DDA State Plan                                                                               |  |  |  |  |  |  |  |
|                 | Diagnosis Code:                               | F819                                                                                         |  |  |  |  |  |  |  |
|                 | Procedure Code:                               | W1742                                                                                        |  |  |  |  |  |  |  |
|                 | Claim Date:                                   | N/A                                                                                          |  |  |  |  |  |  |  |
|                 | Billed Amount:                                | \$450.00                                                                                     |  |  |  |  |  |  |  |
|                 | Claim Status:                                 | N/A                                                                                          |  |  |  |  |  |  |  |
|                 | State Payment Status:                         | State Payment Reported                                                                       |  |  |  |  |  |  |  |
|                 | Eligible for State Payment from:              | 1/1/2024                                                                                     |  |  |  |  |  |  |  |
|                 | Process Exception:                            | The date of activity does not fall within one of the clients Medicaid eligibility<br>periods |  |  |  |  |  |  |  |
|                 |                                               |                                                                                              |  |  |  |  |  |  |  |

| Claim I    | Claim History           |                        |                 |                   |                              |                 |               |                   |                 |                                                                                                    |                                       |    |
|------------|-------------------------|------------------------|-----------------|-------------------|------------------------------|-----------------|---------------|-------------------|-----------------|----------------------------------------------------------------------------------------------------|---------------------------------------|----|
| Date 🗘     | Action By 🗘             | Action 🗘               | Claim<br>Type ≎ | Claim<br>Status ≎ | State<br>Payment ≎<br>Status | Total<br>Paid ≎ | Net<br>Paid ≎ | Total<br>Billed ≎ | Net<br>Billed ≎ | Reason 💠                                                                                                 | State<br>Payment<br>Reported<br>Month | \$ |
| 01/13/2024 | System<br>Administrator | Assessment<br>Complete | N/A             | N/A               | State<br>Payment<br>Reported | \$0.00          | \$0.00        | \$450.00          | \$450.00        | The date of<br>activity does not<br>fall within one of<br>the clients<br>Medicaid<br>eligibility periods | December<br>2023                      |    |
| 12/05/2023 |                         | Assessment<br>Complete | N/A             | N/A               | State<br>Payment<br>Eligible | \$0.00          | \$0.00        | \$450.00          | \$450.00        | The date of<br>activity does not<br>fall within one of<br>the clients<br>Medicaid<br>eligibility periods | N/A                                   |    |

## Adjusted History report

| Staff (Last    ≑<br>Modified By) | Last Modified Staff   ≑<br>LTSS ID | Last ≑<br>Modified<br>Date | Last Modified 💲<br>Time | Activity Status o         | # of Claim Adjustments \$ | # of State Payment     ≑<br>Adjustments | Claim (<br>Status |  |  |
|----------------------------------|------------------------------------|----------------------------|-------------------------|---------------------------|---------------------------|-----------------------------------------|-------------------|--|--|
| System<br>Administrator          | staffs/systemadministrator         | 8/1/2023                   | 3:49 AM                 | State Payment<br>Reported |                           | 3                                       |                   |  |  |
| System<br>Administrator          | staffs/systemadministrator         | 10/1/2023                  | 1:24 AM                 | State Payment<br>Reported |                           | 1                                       |                   |  |  |
| System<br>Administrator          | staffs/systemadministrator         | 5/1/2023                   | 4:41 AM                 | State Payment<br>Reported |                           | 2                                       |                   |  |  |

Comprehensive Assessment Report

| 415 | CA Due In   ≑<br>(# of Days) | Claim ≑<br>Status | State •<br>Payment<br>Status | Last State<br>Payment<br>Reported<br>Month |
|-----|------------------------------|-------------------|------------------------------|--------------------------------------------|
|     |                              |                   | State Payment<br>Reported    | August 2023                                |
|     |                              |                   | State Payment<br>Reported    | August 2023                                |

## CCS Agency Activities Report

| Activity Status | New, Adjusted, Sent, Paid, Reject | ed, 💙 |
|-----------------|-----------------------------------|-------|
|                 | Rejected                          | •     |
|                 | Discarded                         |       |
|                 | ✓ New In-Process                  |       |
|                 | ✓ Adjusted In-Process             |       |
|                 | 🗹 New - Client Ineligible         |       |
|                 | ✓ Adjusted - Client Ineligible    |       |
|                 | 🗹 State Payment Eligible          |       |
|                 | State Payment Reported            | -     |
|                 |                                   | ll.   |

| AN | Last Modified Staff<br>LTSS ID | Last ≑<br>Modified<br>Date | Last Modified<br>Time | Activity Status 💿         |
|----|--------------------------------|----------------------------|-----------------------|---------------------------|
|    | staffs/systemadministrator     | 1/21/2024                  | 6:10 PM               | State Payment<br>Reported |
|    | staffs/systemadministrator     | 1/21/2024                  | 6:10 PM               | State Payment<br>Reported |

## CCS State Activities Report

| Provider Name                                | BEATRICE LOVING HEART - 8105014 | Search Parameters                        | Activity Start and End Dates           |
|----------------------------------------------|---------------------------------|------------------------------------------|----------------------------------------|
| Activity Start Date From/Claim Creation Date | 11/1/2023 12:00:00 AM           | Activity End Date/Claim Creation To Date | 1/22/2024 12:00:00 AM                  |
| State Payment Eligibility Year               | N/A V                           | State Payment Eligibility Month          | N/A                                    |
| Procedure Code                               | W1742, W1743                    | Status                                   | Adjusted - Client Ineligible, Discarde |
| Report Output                                | Detail                          |                                          | Vew - Client Ineligible                |
|                                              |                                 |                                          | Vew - Process Exception                |
|                                              |                                 |                                          | Z Paid                                 |
|                                              |                                 |                                          | Rejected                               |
|                                              |                                 |                                          | Sent Sent                              |
|                                              |                                 |                                          | State Payment Eligible                 |
|                                              |                                 |                                          | State Payment Reported 👻               |
|                                              |                                 |                                          |                                        |
|                                              |                                 |                                          |                                        |

| Reported ÷<br>Amount | State ÷<br>Payment<br>Eligible On | Last State 🕏<br>Reporting<br>Month | Status 🕏                  | Original<br>Claim ID | \$ |
|----------------------|-----------------------------------|------------------------------------|---------------------------|----------------------|----|
| \$25.54              | 12/01/2023                        | November                           | State Payment<br>Reported |                      |    |
| \$204.32             | 01/01/2024                        | December                           | State Payment<br>Reported |                      |    |

Date Created: 1/22/2024 8:06:33 AM

Note: Please Export as Excel to print the Invoice.

## **CCS Monthly State Payment Report**

Custom CCS State Payment Report - To download data into one CSV report, click here

Custom CCS State Payment Report - To download data into one Excel report, click here

| CCSAgencyName                                             | ProviderN | FEIN      | InvoiceDate | Reporting | Service    | TotalOriginal | TotalAdjustment | TotalPaidS | TotalInvoiceAmount |
|-----------------------------------------------------------|-----------|-----------|-------------|-----------|------------|---------------|-----------------|------------|--------------------|
| ABLE HEALTH SERVICES INC                                  | 5.03E+08  | 842172719 | 1/16/2024   | Dec-23    | Coordinati | \$1,522.68    | (\$1,404.70)    | \$0.00     | \$117.98           |
| BEATRICE LOVING HEART                                     | 8.11E+08  | 800488941 | 1/16/2024   | Dec-23    | Coordinati | \$5,261.24    | (\$20,102.89)   | \$0.00     | (\$14,841.65)      |
| Caroline County Health Department                         | 2.91E+08  | 526002033 | 1/16/2024   | Dec-23    | Coordinati | \$408.64      | (\$485.26)      | \$0.00     | (\$76.62)          |
| CECIL COUNTY HEALTH DEPT                                  | 4.63E+08  | 522046029 | 1/16/2024   | Dec-23    | Coordinati | \$0.00        | (\$357.56)      | \$0.00     | (\$357.56)         |
| Charles County Department of Health                       | 3.3E+08   | 526002033 | 1/16/2024   | Dec-23    | Coordinati | \$1,129.16    | (\$8,581.66)    | \$0.00     | (\$7,452.50)       |
| Dorchester County Department of Health                    | 8.99E+08  | 526002033 | 1/16/2024   | Dec-23    | Coordinati | \$127.70      | (\$153.24)      | \$0.00     | (\$25.54)          |
| KENT COUNTY HEALTH DEPT                                   | 8.05E+08  | 522046028 | 1/16/2024   | Dec-23    | Coordinati | \$485.26      | (\$1,583.48)    | \$0.00     | (\$1,098.22)       |
| MMARS RC INC                                              | 6.44E+08  | 462136442 | 1/16/2024   | Dec-23    | Coordinati | \$9,361.14    | (\$62,833.48)   | \$0.00     | (\$53,472.34)      |
| Montgomery County Department of Health and Human Services | 8.32E+08  | 526000980 | 1/16/2024   | Dec-23    | Coordinati | \$664.04      | (\$2,400.76)    | \$0.00     | (\$1,736.72)       |
| OPTIMAL CASE MANAGEMENT INC                               | 8.82E+08  | 844140209 | 1/16/2024   | Dec-23    | Coordinati | \$9,685.76    | (\$43,114.22)   | \$0.00     | (\$33,428.46)      |
| Queen Anne's County Department of Health                  | 5.78E+08  | 526055783 | 1/16/2024   | Dec-23    | Coordinati | \$0.00        | (\$153.24)      | \$0.00     | (\$153.24)         |
| RESOURCE CONNECTIONS INC                                  | 7.77E+08  | 043758711 | 1/16/2024   | Dec-23    | Coordinati | \$3,652.22    | (\$15,911.42)   | \$0.00     | (\$12,259.20)      |
| RETIRED - OPTIMAL HEALTH CARE INC                         | 7.83E+08  | 010937826 | 1/16/2024   | Dec-23    | Coordinati | \$1,941.04    | (\$28,578.41)   | (\$450.00) | (\$27,087.37)      |
| SERVICE COORDINATION INC                                  | 5.21E+08  | 521651219 | 1/16/2024   | Dec-23    | Coordinati | \$48,215.63   | (\$399,984.30)  | \$0.00     | (\$351,768.67)     |
| TALBOT COUNTY HEALTH DEPT                                 | 2.56E+08  | 522206552 | 1/16/2024   | Dec-23    | Coordinati | \$153.24      | (\$1,047.14)    | \$0.00     | (\$893.90)         |
| THE COORDINATING CENTER                                   | 007646500 | 521318341 | 1/16/2024   | Dec-23    | Coordinati | \$2,937.10    | (\$13,249.44)   | \$0.00     | (\$10,312.34)      |
| TOTAL CARE SERVICES INC                                   | 6.61E+08  | 680568736 | 1/16/2024   | Dec-23    | Coordinati | \$5,695.85    | (\$38,480.04)   | \$0.00     | (\$32,784.19)      |
| WICOMICO COUNTY HEALTH DEPT                               | 1.91E+08  | 522046019 | 1/16/2024   | Dec-23    | Coordinati | \$510.80      | (\$5,491.10)    | (\$450.00) | (\$5,430.30)       |
| WORCESTER COUNTY HLTH DEPT                                | 5.86E+08  | 521835864 | 1/16/2024   | Dec-23    | Coordinati | \$756.48      | (\$1,021.60)    | \$0.00     | (\$265.12)         |

| CCS Agency Name                                                 | Provider # | FEIN      | Invoice Date | Reporting<br>Period | Service                               | Total<br>Original | Total<br>Adjustment | Total Paid<br>State now<br>Medicaid<br>Eligible | Total<br>Invoice<br>Amount |
|-----------------------------------------------------------------|------------|-----------|--------------|---------------------|---------------------------------------|-------------------|---------------------|-------------------------------------------------|----------------------------|
| ABLE HEALTH<br>SERVICES INC                                     | 502708000  | 842172719 | 01/16/2024   | December<br>2023    | Coordination of Community<br>Services | \$1,522.68        | -\$1,404.70         | \$0.00                                          | \$117.98                   |
| BEATRICE LOVING<br>HEART                                        | 810501400  | 800488941 | 01/16/2024   | December<br>2023    | Coordination of Community<br>Services | \$5,261.24        | -\$20,102.89        | \$0.00                                          | -\$14,841.65               |
| Caroline County Health<br>Department                            | 291004700  | 526002033 | 01/16/2024   | December<br>2023    | Coordination of Community<br>Services | \$408.64          | -\$485.26           | \$0.00                                          | -\$76.62                   |
| CECIL COUNTY<br>HEALTH DEPT                                     | 462902700  | 522046029 | 01/16/2024   | December<br>2023    | Coordination of Community<br>Services | \$0.00            | -\$357.56           | \$0.00                                          | -\$357.56                  |
| Charles County<br>Department of Health                          | 330212100  | 526002033 | 01/16/2024   | December<br>2023    | Coordination of Community<br>Services | \$1,129.16        | -\$8,581.66         | \$0.00                                          | -\$7,452.50                |
| Dorchester County<br>Department of Health                       | 899302500  | 526002033 | 01/16/2024   | December<br>2023    | Coordination of Community<br>Services | \$127.70          | -\$153.24           | \$0.00                                          | -\$25.54                   |
| KENT COUNTY<br>HEALTH DEPT                                      | 805208500  | 522046028 | 01/16/2024   | December<br>2023    | Coordination of Community<br>Services | \$485.26          | -\$1,583.48         | \$0.00                                          | -\$1,098.22                |
| MMARS RC INC                                                    | 644205600  | 462136442 | 01/16/2024   | December<br>2023    | Coordination of Community<br>Services | \$9,361.14        | -\$62,833.48        | \$0.00                                          | -\$53,472.34               |
| Montgomery County<br>Department of Health<br>and Human Services | 831902200  | 526000980 | 01/16/2024   | December<br>2023    | Coordination of Community<br>Services | \$664.04          | -\$2,400.76         | \$0.00                                          | -\$1,736.72                |
| OPTIMAL CASE<br>MANAGEMENT INC                                  | 881574700  | 844140209 | 01/16/2024   | December<br>2023    | Coordination of Community<br>Services | \$9,685.76        | -\$43,114.22        | \$0.00                                          | -\$33,428.46               |
| Queen Anne's County<br>Department of Health                     | 578303800  | 526055783 | 01/16/2024   | December<br>2023    | Coordination of Community<br>Services | \$0.00            | -\$153.24           | \$0.00                                          | -\$153.24                  |
| RESOURCE<br>CONNECTIONS INC                                     | 777304800  | 043758711 | 01/16/2024   | December<br>2023    | Coordination of Community<br>Services | \$3,652.22        | -\$15,911.42        | \$0.00                                          | -\$12,259.20               |
| RETIRED - OPTIMAL<br>HEALTH CARE INC                            | 782611700  | 010937826 | 01/16/2024   | December<br>2023    | Coordination of Community<br>Services | \$1,941.04        | -\$28,578.41        | -\$450.00                                       | -\$27,087.37               |
| SERVICE<br>COORDINATION INC                                     | 520504200  | 521651219 | 01/16/2024   | December<br>2023    | Coordination of Community<br>Services | \$48,215.63       | -\$399,984.30       | \$0.00                                          | -\$351,768.67              |
| TALBOT COUNTY<br>HEALTH DEPT                                    | 255607300  | 522206552 | 01/16/2024   | December<br>2023    | Coordination of Community<br>Services | \$153.24          | -\$1,047.14         | \$0.00                                          | -\$893.90                  |

| Reporting Year 2023<br>Agency ARC | Reporting Month     November       OF BALTIMORE - 520671428     V         |
|-----------------------------------|---------------------------------------------------------------------------|
| <b>I</b>                          | ▶ ▶ ↓ ↓ ↓ ↓ ↓ ↓ ↓ ↓ ↓ ↓ ↓ ↓ ↓ ↓ ↓ ↓ ↓ ↓                                   |
| Date Created: 1/22/20             | 24 8:27:33 AM                                                             |
| Note: Please Export a             | as Excel to print the Invoice.                                            |
|                                   | DDA State Payment Report                                                  |
| Custom DDA State P                | ayment Report - To download data into one CSV report, <u>click here</u>   |
| Custom DDA State P                | ayment Report - To download data into one Excel report, <u>click here</u> |
| Invoice Number:                   | DDASF2411-0007                                                            |
| Invoice Date:                     | 01/22/2024                                                                |
| Fiscal Year:                      | 2024                                                                      |
| Reporting Period:                 | November 2023                                                             |
| Provider Agency Nan               | ne: ARC OF BALTIMORE                                                      |
| FEIN:                             | 520671428                                                                 |
| Address:                          | 7215 YORK ROAD, BALTIMORE, MD 21212                                       |
| Phone:                            | 4102962272                                                                |
| Service:                          | DDA State Funded                                                          |
| Category                          | FY 2024 FY 2023 FY 2022                                                   |
| O                                 | 600000 00 NUA NUA                                                         |

| ProviderNa | ProviderNumber | ProviderFEIN | InvoiceDate | Reporting | Service   | TotalOriginal | TotalAdjus | TotalPaidS | TotalInvoiceAmount |
|------------|----------------|--------------|-------------|-----------|-----------|---------------|------------|------------|--------------------|
| A & C SUP  | 878108700      | 824696028    | 1/22/2024   | Nov-23    | DDA State | \$15,374.56   | N/A        | N/A        | \$15,374.56        |
| A W HOLD   | 737015600      | 450706811    | 1/22/2024   | Nov-23    | DDA State | \$3,731.64    | N/A        | N/A        | \$3,731.64         |
| A W HOLD   | 737015603      | 450706811    | 1/22/2024   | Nov-23    | DDA State | \$3,879.69    | N/A        | N/A        | \$3,879.69         |
| A W HOLD   | 737015604      | 450706811    | 1/22/2024   | Nov-23    | DDA State | \$21,198.59   | N/A        | N/A        | \$21,198.59        |
| A&S COMF   | 310035900      | 863699672    | 1/22/2024   | Nov-23    | DDA State | \$3,194.76    | N/A        | N/A        | \$3,194.76         |
| ALLIANCE   | 430107200      | 521277262    | 1/22/2024   | Nov-23    | DDA State | \$23,778.03   | N/A        | N/A        | \$23,778.03        |
| ALLIANCE   | 430107201      | 521277262    | 1/22/2024   | Nov-23    | DDA State | \$5,194.62    | N/A        | N/A        | \$5,194.62         |
| AMER CTR   | 918128803      | 463223329    | 1/22/2024   | Nov-23    | DDA State | \$15,323.61   | N/A        | N/A        | \$15,323.61        |
| AMIABLE A  | 522064500      | 833941680    | 1/22/2024   | Nov-23    | DDA State | \$1,472.85    | N/A        | N/A        | \$1,472.85         |
| APPALACH   | 963039200      | 521157064    | 1/22/2024   | Nov-23    | DDA State | \$4,517.81    | N/A        | N/A        | \$4,517.81         |
| ARC OF BA  | 730014015      | 520671428    | 1/22/2024   | Nov-23    | DDA State | \$18,573.92   | N/A        | N/A        | \$18,573.92        |
| ARC OF BA  | 730014000      | 520671428    | 1/22/2024   | Nov-23    | DDA State | \$20,519.20   | \$240.02   | N/A        | \$20,759.22        |
| ARC OF BA  | 730014027      | 520671428    | 1/22/2024   | Nov-23    | DDA State | \$21,119.49   | N/A        | N/A        | \$21,119.49        |
| ARC OF BA  | 730017416      | 520671428    | 1/22/2024   | Nov-23    | DDA State | \$28,713.69   | N/A        | N/A        | \$28,713.69        |
| ARC OF M   | 907728600      | 520639953    | 1/22/2024   | Nov-23    | DDA State | \$15,207.52   | N/A        | N/A        | \$15,207.52        |
| ARC OF M   | 907728630      | 520639953    | 1/22/2024   | Nov-23    | DDA State | \$25,436.39   | N/A        | N/A        | \$25,436.39        |
| ARC OF W   | 772248600      | 520696197    | 1/22/2024   | Nov-23    | DDA State | \$61,614.96   | N/A        | N/A        | \$61,614.96        |
| ARC OF W   | 772248646      | 520696197    | 1/22/2024   | Nov-23    | DDA State | \$1 995 63    | N/A        | N/A        | \$1 995 63         |

| Provider Name                       | Provider Number | Provider<br>FEIN | Invoice Date | Reporting<br>Period | Service          | Total<br>Original | Total<br>Adjustment | Total Paid<br>State now<br>Medicaid<br>Eligible | Total<br>Invoice<br>Amount |
|-------------------------------------|-----------------|------------------|--------------|---------------------|------------------|-------------------|---------------------|-------------------------------------------------|----------------------------|
| A & C SUPPORT<br>SERVICES INC.      | 878108700       | 824696028        | 01/22/2024   | Nov 2023            | DDA State Funded | \$15,374.56       | N/A                 | N/A                                             | \$15,374.56                |
| A W HOLDINGS OF<br>MARYLAND INC     | 737015604       | 450706811        | 01/22/2024   | Nov 2023            | DDA State Funded | \$21,198.59       | N/A                 | N/A                                             | \$21,198.59                |
| A W HOLDINGS OF<br>MARYLAND INC     | 737015600       | 450706811        | 01/22/2024   | Nov 2023            | DDA State Funded | \$3,731.64        | N/A                 | N/A                                             | \$3,731.64                 |
| A W HOLDINGS OF<br>MARYLAND INC     | 737015603       | 450706811        | 01/22/2024   | Nov 2023            | DDA State Funded | \$3,879.69        | N/A                 | N/A                                             | \$3,879.69                 |
| A&S COMPASSION<br>CARE INC          | 310035900       | 863699672        | 01/22/2024   | Nov 2023            | DDA State Funded | \$3,194.76        | N/A                 | N/A                                             | \$3,194.76                 |
| ALLIANCE INC                        | 430107200       | 521277262        | 01/22/2024   | Nov 2023            | DDA State Funded | \$23,778.03       | N/A                 | N/A                                             | \$23,778.03                |
| ALLIANCE INC                        | 430107201       | 521277262        | 01/22/2024   | Nov 2023            | DDA State Funded | \$5,194.62        | N/A                 | N/A                                             | \$5,194.62                 |
| AMER CTR FOR INT &<br>DEV DIS IN MD | 918128803       | 463223329        | 01/22/2024   | Nov 2023            | DDA State Funded | \$15,323.61       | N/A                 | N/A                                             | \$15,323.61                |
| AMIABLE ACCESS<br>HEALTHCARE INC    | 522064500       | 833941680        | 01/22/2024   | Nov 2023            | DDA State Funded | \$1,472.85        | N/A                 | N/A                                             | \$1,472.85                 |
| ADDALACUIAN                         | 062020200       | 501157064        | 01/00/0004   | New 0000            | DDA Ctote Funded | ¢4 547 04         | NI/A                | NI/A                                            | ¢4 517 01                  |

## Issue 1: Adjusted activities not showing adjustment history

| Adjustment Activi           | ties               |             |                  |                  |                  |               |      |                     |                |         |               |                  |         |                    |                   |                 |                              |                    |
|-----------------------------|--------------------|-------------|------------------|------------------|------------------|---------------|------|---------------------|----------------|---------|---------------|------------------|---------|--------------------|-------------------|-----------------|------------------------------|--------------------|
| Provider<br>Name            | Provider<br>Number | Group<br>ID | Activity<br>Date | Last<br>Modified | Client I<br>Name | irst          |      | Client Last<br>Name | Client         | ID      | Pro           | ocedur           | re Code | Duration<br>(Mins) | Units             | Amount          | State Payment<br>Eligible On | Enrollme<br>Status |
| CECIL COUNTY<br>HEALTH DEPT | 46290              | 523837      | <u>10/25/202</u> | 3 12/01/2        | 023              |               |      | HOLLENBAUGH         | <u>13297</u> 3 | 38AL898 | 8100 W1<br>On | 743 — I<br>aoina | DDA     | 24 mi              | ו                 | 2 (\$51.08      | ) 12/01/2023                 | 3 DDA Stat         |
| Activity                    | y Histor           | y           |                  |                  |                  |               |      |                     |                |         |               |                  |         |                    |                   |                 |                              |                    |
| Activity<br>Date ≎          | Status ≎           | Activity ≎  | Туре 🗘           | Setting 🗘        | With \$          | Start<br>Time | <>   | Duration \$         | End<br>Time    | \$ 1    | Staff<br>Name | \$               | Descr   | iption ≎           | Last Mo<br>Date & | odified<br>Time | State<br>Payment<br>History  | \$                 |
|                             |                    |             |                  |                  |                  | No o          | lata | a available in      | table          |         |               |                  |         |                    |                   |                 |                              |                    |

Issue 2: DDA state payment combined custom view does not work when the report is blank - Example, pull December 2023 and click the custom link - it returns no results

| Reporting Year   | 2023 🗸                 |                                  |                    | Reporting Month | December 🗸         | •              |
|------------------|------------------------|----------------------------------|--------------------|-----------------|--------------------|----------------|
| Agency           | A & C SUPPORT SERVICE  | S INC 824696028                  | ~                  |                 |                    |                |
|                  |                        |                                  |                    |                 |                    |                |
| 4                | of 1 🕨 🕅 🔶 🖗           | <b>"</b> .                       |                    |                 |                    |                |
| Date Created: 1/ | 22/2024 8:18:55 AM     |                                  |                    |                 |                    |                |
| Note: Please Ex  | port as Excel to print | the Invoice.                     |                    |                 |                    |                |
|                  |                        |                                  |                    | DE              | <b>DA Stat</b> e P | Payment Report |
| Custom DDA St    | ate Payment Report -   | To download data into one CSV re | eport, <u>clic</u> | <u>ck here</u>  |                    |                |
| Custom DDA St    | ate Payment Report -   | To download data into one Excel  | report, <u>cl</u>  | lick here       |                    |                |
|                  | Search Crit            | eria does not return any result  |                    |                 |                    |                |
|                  |                        |                                  |                    | F               | Page 1 of 1        |                |

| AutoSave ● Off 日 ビー マ DDA State Payment Rep                               | 001 |
|---------------------------------------------------------------------------|-----|
| File Home Insert Page Layout Formulas Data F                              | lei |
| PROTECTED VIEW <u>Be careful—files from the Internet can contain viru</u> | ses |
| A1 $\cdot$ $\cdot$ $\cdot$ $f_r$                                          |     |
|                                                                           |     |
| Search criteria did not return any results                                | _   |
|                                                                           |     |
| 2                                                                         |     |
| 3                                                                         |     |
| 5                                                                         |     |
| 6                                                                         |     |
| 7                                                                         |     |
| 8                                                                         |     |
| 9                                                                         |     |
| 10                                                                        |     |
| 11                                                                        |     |
| 12                                                                        |     |
| 13                                                                        |     |
| 14                                                                        |     |
| 16                                                                        |     |
| 17                                                                        |     |
| 18                                                                        |     |
| 19                                                                        |     |
| 20                                                                        |     |
| 21                                                                        |     |
| 22                                                                        |     |
| 23                                                                        |     |
| 24                                                                        |     |
| 25                                                                        |     |
| 20                                                                        |     |
| 28                                                                        |     |
| 29                                                                        |     |
| 30                                                                        |     |
| 31                                                                        |     |
| 32                                                                        |     |
| 33                                                                        |     |
| 34                                                                        |     |
| DDA State Payment Report CSV Ex                                           |     |
| Deady 92                                                                  |     |

Add MDC as Service to DDA PCP

The Medical Day Care service will now be available for selection on Community Pathway and Community Support Person Centered Plans. When using the add service functionality from within the Service Authorzation section of the PCP, when filtering by the Service Category of All or Meaningful Day, the CCS will now be abel to find Medical Day Care in the selection options for the Service Title field as seen in the figure below. When adding this service to the PCP, the CCS should ensure they select the Frequency type of Daily. When associating a provider to the Medical Day Care Service, the system will only allow for the searching and selection of providers that have the Day Care Center designation within LTSSMaryland.

| rson Centered Plan - Servi               | ce Authoriz        | zation                    |                                           |                    |               |              |   |
|------------------------------------------|--------------------|---------------------------|-------------------------------------------|--------------------|---------------|--------------|---|
| Add New Service                          |                    |                           |                                           |                    |               |              | × |
| Service Information                      |                    |                           |                                           |                    |               |              |   |
| Service Category: *                      | _                  |                           | Outcome(s) Service Is Supporti            | ng: *              |               |              |   |
| Meaningful Day 🗸                         | •                  |                           | My Goals - I choose person                | al ¢               |               |              |   |
| Service Title:*                          | _                  |                           | goals                                     |                    |               |              |   |
| Medical Day Care 🗸                       | •                  |                           | Frequency: *                              |                    |               |              |   |
|                                          |                    |                           | Daily                                     | ~                  |               |              |   |
| Scope (level of support, staffing ratio, | reason for serv    | ice): *                   |                                           |                    |               |              |   |
| Test                                     |                    |                           |                                           |                    |               |              |   |
|                                          |                    |                           |                                           |                    |               |              | 1 |
| Provider Search Provider Name:           |                    |                           | Provider Number:                          |                    |               |              |   |
| Provider Address:                        |                    |                           |                                           |                    |               |              |   |
| Location Name: F                         | rovider Number     | :                         | Licensed Address:                         | Se                 | earch         |              |   |
| Provider Name                            | Provider<br>Number | Provider Addre            | SS                                        | Provider<br>Number | r Phone Ac    | tions        | • |
| A CARING HAND MEDICAL                    | 441177300          | 606 HAMMON<br>BALTIMORE,  | NDS LANE ST, SUITE U 1-6,<br>MD 212250000 |                    | <u>S</u>      | <u>elect</u> |   |
| A Plus Adult Medical Day Care<br>Center  | 422683600          | 50 WEST GUI<br>ROCKVILLE, | DE DRIVE, SUITE 48-52,<br>MD 208500000    | 301 326            | 6523 <u>S</u> | <u>elect</u> |   |

The next step to adding the Medical Day Care service to the PCP will require the CCS to fill in the frequency information where they can specify how many and which days of the week the participant will receive the service. After enter this information and saving the units per month,

total units and service cost will be calculated and the CCS can then save the service to the PCP by clicking the Save to Service Authorization button located at the bottom of the page.

| Medical Day C                                                                                 | are         |                                    |                |           |                   |              |           |                     |                         |           |               |             |           |                |                     | ×         |
|-----------------------------------------------------------------------------------------------|-------------|------------------------------------|----------------|-----------|-------------------|--------------|-----------|---------------------|-------------------------|-----------|---------------|-------------|-----------|----------------|---------------------|-----------|
| Unit Calculation<br>All<br>January<br>July<br>January                                         | on Type     | e:<br>Febr<br>Augu                 | uary<br>ust    | 8         | Daily<br>Marc     | ch<br>tember |           | Apr                 | il<br>ober              |           | Ma            | y<br>vember |           | Jun            | ie<br>cember        |           |
| Sunday:<br>Monday:<br>Tuesday:<br>Wednesday:<br>Days Per Weel<br>How Many We<br>Units Per Wee | <pre></pre> | 0<br>All<br>0                      | (m             | ax 7 d    | ays a w<br>/eeks) | /eek)        |           | Thu<br>Frid<br>Sati | rsday:<br>ay:<br>urday: |           | )<br>)<br>)   |             |           |                |                     |           |
| Calc Type<br>Daily                                                                            | Jan<br>6    | Feb<br>21                          | Mar<br>21      | Apr<br>22 | <b>May</b><br>23  | Jun<br>20    | Jul<br>23 | Aug<br>22           | Sep<br>21               | Oct<br>23 | <b>Nov</b> 21 | Dec<br>22   | Jan<br>18 | Action<br>Edit | is<br><u>Delete</u> |           |
| Billable Unit:<br>Total Units:<br>Rate:<br>Service Cost:                                      |             | Daily<br>263<br>\$104.8<br>\$27,56 | 31 (m<br>55.03 | ax \$10   | 04.81)            |              |           |                     |                         |           |               |             |           |                |                     |           |
| <b>O</b> Back                                                                                 |             |                                    |                |           |                   |              |           |                     |                         |           | Close         | s           | ave to    | Service        | e Author            | ization 🖺 |

The services summary table will then display the Medical Day Care service that was added, along with summary information as seen in the figure below.

| Person C                   | Person Centered Plan - Service Authorization                                                |     |    |    |    |    |    |    |    |    |    |    |    |    |     |                 |                                            |          |              |    |
|----------------------------|---------------------------------------------------------------------------------------------|-----|----|----|----|----|----|----|----|----|----|----|----|----|-----|-----------------|--------------------------------------------|----------|--------------|----|
| Cancel                     |                                                                                             |     |    |    |    |    |    |    |    |    |    |    |    |    |     |                 |                                            |          | Next Section | on |
| d -<br>01/24/20<br>24      | Living -<br>Group<br>Home -<br>THE ARC<br>BALTIMO<br>RE INC.                                |     |    |    |    |    |    |    |    |    |    |    |    |    |     | <b>^</b>        | Request<br>Provider<br>Acceptanc<br>Revert | <u>e</u> |              | -  |
| Annual -<br>01/24/20<br>24 | <u>Medic</u> <u>al Day</u> <u>Care - A</u> <u>CARING</u> <u>HAND</u> <u>MEDICA</u> <u>L</u> | 6 2 | 21 | 21 | 22 | 23 | 20 | 23 | 22 | 21 | 23 | 21 | 22 | 18 | 263 | \$27,565.<br>03 | <u>Edit</u><br><u>Delete</u>               | N/A      | N/A          |    |

The Medical Day Care service can be edited by clicking the Edit link associated to that specific service. Whatever information necessary can be updated and then the CCS can save their changes.

| /ledical Day C | are      |      |       |        |        |        |         |         |        |           |     |       |       |         |       |              | ×         |
|----------------|----------|------|-------|--------|--------|--------|---------|---------|--------|-----------|-----|-------|-------|---------|-------|--------------|-----------|
| Unit Calculati | on Typ   | e:   |       |        | Dai    | ly     |         |         |        |           |     |       |       |         |       |              |           |
| February       |          | Ma   | arch  |        |        | April  |         |         | May    |           |     | 🗸 Jur | ie    |         |       | July         |           |
| August         |          | V Se | ptemb | er     | < c    | Octobe | er      |         | Nove   | mber      |     | De    | cembe | r       |       | January      |           |
| February       |          |      |       |        |        |        |         |         |        |           |     |       |       |         |       |              |           |
| Sunday:        |          |      |       |        |        |        |         |         | Thurso | lay:      | <   |       |       |         |       |              |           |
| Monday:        | ✓        |      |       |        |        |        |         | I       | Friday |           | ✓   |       |       |         |       |              |           |
| Tuesday:       | Tuesday: |      |       |        |        |        |         |         |        | Saturday: |     |       |       |         |       |              |           |
| Wednesday:     | ✓        |      |       |        |        |        |         |         |        |           |     |       |       |         |       |              |           |
| Days Per Wee   | k:       | 5    |       | (max   | 7 days | a wee  | ek)     |         |        |           |     |       |       |         |       |              |           |
| How Many We    | eks:*    | Al   | · •   | (max 3 | 3 week | s)     |         |         |        |           |     |       |       |         |       |              |           |
| Units Per Wee  | k:       | 5    |       |        |        |        |         |         |        |           |     |       |       |         |       |              |           |
|                |          |      |       |        | V      | Upda   | te Calc | ulation |        | X Cano    | el  | )     |       |         |       |              |           |
| Calc Type      | Feb      | Mar  | Apr   | May    | Jun    | Jul    | Aug     | Sep     | Oct    | Nov       | Dec | Jan   | Feb   | Actio   | ns    |              |           |
| Daily          | 0        | 0    | 0     | 0      | 10     | 21     | 23      | 21      | 22     | 22        | 21  | 23    | 19    | Edit    | Ø     | Editing      |           |
| <b>G</b> Back  |          |      |       |        |        |        |         |         |        |           |     | Close |       | Save to | o Ser | vice Authori | ization 🖺 |

The Medical Day Care service can be deleted from a PCP that is still being developed by clicking the Delete link associated with that service. The user will need to confirm their decision prior to the service being deleted.

| Delete Service                                                                                                    | ×       |
|----------------------------------------------------------------------------------------------------|---------|
| Deleting this service will completely delete the service from the Person Centered Plan<br>Are you sure you want to continue? | н.<br>Т |
| Yes                                                                                                    | No      |

Medical Day Care providers do not operate within the Provider Portal at this time, so they will not follow the typical Provider acceptance provider for services that are used by other types of DDA providers. For this reason, the signatures section of the CP and CS PCP has been updated to allow for the manual upload of a MDC Provider signature. When the CCS is within the manage page of the Signatures section of the PCP, they would select Provider from the Type dropdown and then within the Provider dropdown field, they would now see that they have the ability to select the name of the MDC Provider that was added to the PCP. From there, they can upload the signature page as they would any other type of signature page they need to upload.

| lignatures               |                            |
|--------------------------|----------------------------|
| dd a Signature Document— |                            |
| Гуре <b>*</b>            | Provider 🗸                 |
| Provider*                | Individual CTR LLC V       |
| Signature Name*          | CCS Coordinator            |
| Signature Date*          | Provider                   |
| Signature Document*      | Choose File No file chosen |

Please note that the MDC Provider signature page is optional at this point and if the CCS or Regional Office tries to proceed with the submission or approval of a PCP that has the Medical Day Care service where the signature page of the MDC Provider has not been uploaded, they will be able to bypass the warning message.

| Confirmation                                                                |
|-----------------------------------------------------------------------------|
| Would you like to upload MDC Provider signature before submitting this PCP? |
|                                                                             |
| Yes No                                                                      |

The printed version of the CP and CS PCP has also been updated to include within the Service Authorization section the Medical Day Care service if it was added to that PCP.

| Medical Day Care - 0   | 0      |       |                                                                                               |       |    |    |    |    |    |    |    |    |    |     | Cost                |
|------------------------|--------|-------|-----------------------------------------------------------------------------------------------|-------|----|----|----|----|----|----|----|----|----|-----|---------------------|
| MEDICAL DAY CTR        |        | 0     | 0                                                                                             | 0     | 10 | 21 | 23 | 21 | 22 | 22 | 21 | 23 | 19 | 182 | \$19,075.42         |
| Scope: Test            |        |       |                                                                                               |       |    |    |    | -  |    |    |    |    |    |     | Frequency:<br>Daily |
| Fotal Plan Cost        | ices 1 | Total | \$387                                                                                         | 912 9 | 2  |    |    |    |    |    |    |    |    |     |                     |
| DA State Only Funded S | Servio | ces T | nnual Waiver Plan Services Total: \$387,912.92<br>DA State Only Funded Services Total: \$0.00 |       |    |    |    |    |    |    |    |    |    |     |                     |

Updates have been made to the Client Summary page within the Current Enrollment section to provide additional information on whether or not a participant enrolled in Community Pathways or Community Supports is also receiving the Medical Day Care service.

| Client Sun            | Client Summary                                                |                                    |                           |                                                 |                                        |                      |                                   |  |  |  |  |  |  |  |
|-----------------------|---------------------------------------------------------------|------------------------------------|---------------------------|-------------------------------------------------|----------------------------------------|----------------------|-----------------------------------|--|--|--|--|--|--|--|
|                       |                                                               |                                    |                           |                                                 |                                        |                      | Expand All                        |  |  |  |  |  |  |  |
| Eligibility           | Eligibility Information                                       |                                    |                           |                                                 |                                        |                      |                                   |  |  |  |  |  |  |  |
| Current A             | Current Assignments                                           |                                    |                           |                                                 |                                        |                      |                                   |  |  |  |  |  |  |  |
| • Current E           | Current Enrollment                                            |                                    |                           |                                                 |                                        |                      |                                   |  |  |  |  |  |  |  |
| Program \$            | Enrollment<br>Date                                            | Annual<br>Med/Tech/LOC<br>Due Date | Annual<br>Med/Tech/LOC \$ | Waiver Financial<br>Redetermination Due<br>Date | Waiver Financial<br>Redetermination \$ | Receiving<br>MDC \$  | Actions                           |  |  |  |  |  |  |  |
| Community<br>Pathways | 02/01/2007                                                    | 10/03/2024                         | N/A                       | 01/01/9999                                      | N/A                                    | Yes                  | Reset<br>Med/Tech/LOC<br>Due Date |  |  |  |  |  |  |  |
| • Program             | Snapshot                                                      |                                    |                           |                                                 | <u>\</u>                               | /iew Eligibility Spa | ns View History                   |  |  |  |  |  |  |  |
| Waiver R              | egistry Info                                                  | rmation                            |                           |                                                 |                                        |                      | Add to Registry                   |  |  |  |  |  |  |  |
| MW Wait               | list Informa                                                  | tion                               |                           |                                                 |                                        |                      |                                   |  |  |  |  |  |  |  |
| DDA Wait              | DDA Waiting List, Future Needs Registry, and Wave Information |                                    |                           |                                                 |                                        |                      |                                   |  |  |  |  |  |  |  |

A PCP Superuser will have the ability to end date the Medical Day Care service on a PCP that is already approved, under the same procedures that they can end date other DDA services within the PCP.

| Medical Day Car                                                                                                    | e                                                                                                    |           |           |           |                  |           |           |           |               |           |               |           |           | >               | ¢ |
|----------------------------------------------------------------------------------------------------|----------------------------------------------------------------------------------------------------|-----------|-----------|-----------|------------------|-----------|-----------|-----------|---------------|-----------|---------------|-----------|-----------|-----------------|---|
| Unit Calculation Type: Daily   End Date: I   All Image: Sum Mo Tu We Th Fr Sa   July August   January February   January February   January February   January February   January February   January February   January February   January February   January February   January February   January February   January Friday:   Sunday: Friday:   Sunday: Friday:   Omax 7 days a week)   How Many Weeks: All max 3 weeks)   Units Per Week: O |                                                                                                    |           |           |           |                  |           |           |           |               |           |               |           |           |                 |   |
| Calc Type<br>Daily                                                                                                    | Jan<br>8                                                                                                    | Feb<br>21 | Mar<br>21 | Apr<br>22 | <b>May</b><br>23 | Jun<br>20 | Jul<br>23 | Aug<br>22 | <b>Sep</b> 21 | Oct<br>23 | <b>Nov</b> 21 | Dec<br>22 | Jan<br>14 | Actions<br>Edit |   |
| Billable Unit:<br>Total Units:<br>Rate:<br>Service Cost:<br>@ Back                                                                                                    | Daily       8       21       21       22       23       20       23       22       21       23       21       22       14       Edit         Billable Unit:       Daily |           |           |           |                  |           |           |           |               |           |               |           |           |                 |   |

The Medical Day Care service will not be available for selection and searching on the DDA Authorized Services report within Provider Portal.

| Service Plan<br>Authorization<br>Period* | Annual                                                                                                    | Service Plan<br>Year*            | 2024 🗸                         |   | View Report |  |  |  |  |  |  |  |
|------------------------------------------|----------------------------------------------------------------------------------------------------|----------------------------------|--------------------------------|---|-------------|--|--|--|--|--|--|--|
| Service Plan<br>Month*                   | Not available for input                                                                                                    | Service Plan<br>Program<br>Type* | CP, CS, DDA State Funded, FS   | ~ |             |  |  |  |  |  |  |  |
| Agency<br>Name/FEIN                      |                                                                                                    | Provider<br>Locations*           | All Locations                  | ~ |             |  |  |  |  |  |  |  |
| Service Plan<br>Service*                 | Assistive Technology and Services, [                                                                                                    | Client<br>ID/MA#                 |                                |   |             |  |  |  |  |  |  |  |
| Client SSN#                              | <ul> <li>(Select All)</li> <li>Assistive Technology and Services</li> </ul>                                                                                                    |                                  |                                |   | <b>^</b>    |  |  |  |  |  |  |  |
| Client                                   | BSS - Behavioral Assessment                                                                                                    |                                  |                                |   |             |  |  |  |  |  |  |  |
| Region*                                  | BSS - Behavioral Consultation                                                                                                    |                                  |                                |   |             |  |  |  |  |  |  |  |
|                                          | SS - Behavioral Plan                                                                                                    |                                  |                                |   |             |  |  |  |  |  |  |  |
|                                          | BSS - Brief Support Implementation                                                                                                    |                                  |                                |   |             |  |  |  |  |  |  |  |
|                                          | Camp - Non-Respite (State Only Fun                                                                                                    | ded)<br>ata Data'ana Fa          |                                |   |             |  |  |  |  |  |  |  |
|                                          | Community Living - Enhanced Suppo                                                                                                    | nts Retainer Fee                 | 2                              |   |             |  |  |  |  |  |  |  |
|                                          | Employment Services - Co-worker Fr                                                                                                    | anier ree<br>polovment Sup       | orts                           |   |             |  |  |  |  |  |  |  |
|                                          | Final Services - Customized S                                                                                                    | Self-Employment                  | t                              |   |             |  |  |  |  |  |  |  |
|                                          | Employment Services - Customized Sch Employment     Employment Services - Discovery Milestone 1                                                                                                    |                                  |                                |   |             |  |  |  |  |  |  |  |
|                                          | Employment Services - Discovery Mil                                                                                                    | estone 2                         |                                |   |             |  |  |  |  |  |  |  |
|                                          | Employment Services - Discovery Mil                                                                                                    | estone 3                         |                                |   |             |  |  |  |  |  |  |  |
|                                          | Environmental Assessment                                                                                                    |                                  |                                |   |             |  |  |  |  |  |  |  |
|                                          | Environmental Modification                                                                                                    |                                  |                                |   |             |  |  |  |  |  |  |  |
|                                          | Family and Peer Mentoring Supports                                                                                                    |                                  |                                |   |             |  |  |  |  |  |  |  |
|                                          | Family Caregiver Training and Empower Press Press P | verment                          |                                |   |             |  |  |  |  |  |  |  |
|                                          | Housing Support Services                                                                                                    |                                  |                                |   |             |  |  |  |  |  |  |  |
|                                          | Individual and Family Directed Goods                                                                                                    | & Services                       |                                |   |             |  |  |  |  |  |  |  |
|                                          | Individual and Family Directed Goods                                                                                                    | 8 & Services - S                 | taff Recruitment & Advertising |   |             |  |  |  |  |  |  |  |
|                                          | Live In Caregiver Supports                                                                                                    |                                  |                                |   |             |  |  |  |  |  |  |  |
|                                          | Nursing Support Services                                                                                                    |                                  |                                |   |             |  |  |  |  |  |  |  |
|                                          | Other (State Only Funded)                                                                                                    |                                  |                                |   |             |  |  |  |  |  |  |  |
|                                          | Participant Ed, Training, and Advocac                                                                                                    | зy                               |                                |   |             |  |  |  |  |  |  |  |
|                                          | Remote Support Services                                                                                                    |                                  |                                |   |             |  |  |  |  |  |  |  |
|                                          | Rent - Individual Support (State Only                                                                                                    | / Funded)                        |                                |   |             |  |  |  |  |  |  |  |
|                                          | Respite Care Services - 15 minutes                                                                                                    |                                  |                                |   |             |  |  |  |  |  |  |  |
|                                          | Respite Care Services - Camp                                                                                                    |                                  |                                |   |             |  |  |  |  |  |  |  |
|                                          | Kespite Care Services - Day                                                                                                    |                                  |                                |   |             |  |  |  |  |  |  |  |
|                                          | Transportation                                                                                                    |                                  |                                |   |             |  |  |  |  |  |  |  |
|                                          |                                                                                                    |                                  |                                |   | -           |  |  |  |  |  |  |  |
|                                          |                                                                                                    |                                  |                                |   | h           |  |  |  |  |  |  |  |

Make the Court Order Form Accessible to Assigned CCS at All Times

CCS staff will now have full access to the DDA Court Order form so long as they are assigned to the client. They will be able to clearly see if the form is in an open or closed status and can view further details by clicking the View link location under the Actions column.

| DDA Eligibility                   |                     |           |                 |            |
|-----------------------------------|---------------------|-----------|-----------------|------------|
|                                   |                     |           |                 |            |
| DDA Eligibility Application       |                     |           |                 |            |
| Comprehensive Assessment          |                     |           |                 |            |
| Eligibility Determination Form    |                     |           |                 |            |
| Priority Category Assessment Form |                     |           |                 |            |
| • Court Order Form                |                     |           |                 |            |
| Regional Office \$                | Date of the Order 🗘 | Status \$ | Active/Inactive | Actions    |
| Western Maryland Regional Office  | N/A                 | Closed    | Inactive        | View Print |

After clicking the View link, the CCS can view additional details about that specific Court Order form.

| DDA Court Order         | Status: Closed |                                                             | View          |
|-------------------------|----------------|-------------------------------------------------------------|---------------|
| Back to List            |                |                                                             |               |
| • Court Order For       | m              |                                                             |               |
| Court Order             |                |                                                             |               |
| Regional Office:        |                | Western Maryland Regional Office                            |               |
| Court Name:             |                | Dorchester County District Court                            |               |
| Judge:                  |                |                                                             |               |
| Case Name:              |                |                                                             |               |
| Case Number:            |                | D-021-CR-22-000547; D-021-CR-22-000722; D-021-CR-23-000045  |               |
| Date of the order:      |                |                                                             |               |
| Type of Court Order:    |                |                                                             |               |
| Competency to St        | and Trial      | Criminal Responsibility                                     |               |
| Restorability           |                | Other                                                       |               |
| Are there conditions of | of release?    | ○ Yes                                                       |               |
| Active Charges Begin    | n Date:        |                                                             |               |
| Active Charges End E    | Date:          | 11/01/2023                                                  |               |
| Date Case was Close     | ed:            |                                                             |               |
| Active Charges?         |                | O Does have active charges O Does NOT have active charges   |               |
|                         |                |                                                             |               |
| • Documentation         |                |                                                             |               |
| Category \$             | Title \$       | Description \$ Filename \$ Date                             | of Document 💠 |
| Court Order             | Trial Summary  | Eva Bassey Paperwork From 11.01.2023 Court Hearing.pdf 11/0 | 1/2023        |

Updates have been made to the CCS - Client Roster report to add a new column at the end of the report to make it clear if that specific participant has an active, inactive or no Court Order form. If there is an active or inactive one, the user can click the link to be navigated to that specific form.

| 14 4 1 of 10 ▶                       | M & 🖳 -                                  |               |                                                                                                    |                 |            |                                |                    |          |                 |                     |                      |                                             |                                               |                       |
|--------------------------------------|------------------------------------------|---------------|----------------------------------------------------------------------------------------------------|-----------------|------------|--------------------------------|--------------------|----------|-----------------|---------------------|----------------------|---------------------------------------------|-----------------------------------------------|-----------------------|
| Date Created: 1/23/2024 10           | ):24:31 AM                               |               |                                                                                                    |                 |            |                                |                    |          |                 |                     |                      |                                             |                                               |                       |
|                                      |                                          |               |                                                                                                    | c               | cs -       | <b>Client Roster</b>           | Report             |          |                 |                     |                      |                                             |                                               |                       |
| To view Phone Number                 | rs for all participants                  | s. click here |                                                                                                    |                 |            |                                |                    |          |                 |                     |                      |                                             |                                               |                       |
|                                      |                                          | ,             | -                                                                                                    |                 |            |                                |                    |          |                 |                     |                      |                                             |                                               |                       |
| Search Criteria:                     |                                          |               |                                                                                                    |                 |            |                                |                    |          |                 |                     |                      |                                             |                                               |                       |
| Report Type                          |                                          | Current Re    | oster                                                                                                    |                 |            |                                |                    |          |                 |                     |                      |                                             |                                               |                       |
| Include Full Demograph               | nics                                     | No            | 3/2024 (Defaulted to current system date as no other dates are applicable for the "Current Roster" report type) |                 |            |                                |                    |          |                 |                     |                      |                                             |                                               |                       |
| Start Date                           |                                          | 01/23/202     | 2024 (Defaulted to current system date as no other dates are applicable for the "Current Roster" report type)   |                 |            |                                |                    |          |                 |                     |                      |                                             |                                               |                       |
| End Date                             |                                          | 01/23/202     | 3/2024                                                                                                    |                 |            |                                |                    |          |                 |                     |                      |                                             |                                               |                       |
| Responsible Region                   |                                          | N/A           |                                                                                                    |                 |            |                                |                    |          |                 |                     |                      |                                             |                                               |                       |
| CCS Agency                           |                                          | OPTIMAL       | CASE MANA                                                                                                    | GEMENT INC      | - 8815747  | 00                             |                    |          |                 |                     |                      |                                             |                                               |                       |
| CCS Supervisor                       |                                          | 45 Value      | Value were selected in the input, click + to see all                                                            |                 |            |                                |                    |          |                 |                     |                      |                                             |                                               |                       |
| ⊞ CCS Coordinator                    |                                          | 95 Value      | j Value were selected in the input, click + to see all                                                          |                 |            |                                |                    |          |                 |                     |                      |                                             |                                               |                       |
| Client ID                            |                                          |               |                                                                                                    |                 |            |                                |                    |          |                 |                     |                      |                                             |                                               |                       |
| Individual Priority Cate             | gory                                     | None, Cris    | one, Crisis Prevention, Crisis Resolution, Current Request, In Service                                          |                 |            |                                |                    |          |                 |                     |                      |                                             |                                               |                       |
| Wave Type                            |                                          | Blank, Co     | urt Funding, V                                                                                                  | Vaiver Re-Enrol | llment, Wa | aiting List Initiative Funding | , Deinstitutionali | zation I | Funding, Emerge | ency Funding, Money | Follows the Person ( | MFP) Funding, 1                             | Transitional You                              | th Funding, Waiting I |
| Reason For CCS Coord<br>Reassignment | linator                                  | N/A           |                                                                                                    |                 |            |                                |                    |          |                 |                     |                      |                                             |                                               |                       |
| Reason For CCS Agend                 | y Transfer                               | N/A           |                                                                                                    |                 |            |                                |                    |          |                 |                     |                      |                                             |                                               |                       |
| Number of Rows Return                | ned                                      | 1765          |                                                                                                    |                 |            |                                |                    |          |                 |                     |                      |                                             |                                               |                       |
| Current Roster                       |                                          |               |                                                                                                    |                 |            |                                |                    |          |                 |                     |                      |                                             |                                               |                       |
|                                      |                                          |               |                                                                                                    |                 |            |                                |                    |          |                 |                     |                      |                                             |                                               |                       |
| CCS Coordinator *                    | CCS Coordinator I                        |               | CSS Sor                                                                                                    | vice Type *     | Individ    | lual Priority Catogory *       | Start Date *       |          |                 | Waya EV A           | Waya Status *        | Number                                      | of Davis 🔶                                    | Court Order 0         |
| CCS Coordinator                      |                                          | .13510 .      | CSS Ser                                                                                                    | vice type .     | Individ    | uai Priority Category .        | Start Date .       |          | wave type :     | Wave FT .           | wave status -        | Individual I<br>Assigned to<br>Without a Co | or Days<br>Has Been<br>o Agency<br>oordinator | Form                  |
| Aaliyah Preyer                       | staff/0bcfbb8b-2158<br>ba05-2662fc7ce7a3 | -4969-        | Community/<br>Coordination                                                                                      | Waiting List    | In Servi   | ce                             | 09/22/202          | 3 N/A    |                 | N/A                 | N/A                  | N/A                                         |                                               | Active                |
| Aleena Wright                        | staff/7cf2aba8-da2e-<br>3992556e38ef     | 4f26-a16a-    | Community/<br>Coordination                                                                                      | Waiting List    | In Servi   | ce                             | 11/29/202          | 3 N/A    |                 | N/A                 | N/A                  | N/A                                         |                                               | Inactive              |
| Catherine Oluniyi                    | staff/678d9088-b1a8                      | -460c-        | Coordination                                                                                                    | Waiting List    | In Servi   | ce                             | 11/29/202          | 3 N/A    |                 | N/A                 | N/A                  | N/A                                         |                                               | N/A I                 |
| Transnort                            | ation                                    |               |                                                                                                    |                 |            | -                              | ,                  |          |                 | ,                   |                      |                                             | 1                                             |                       |

## Address Issues with Missing Transition Dates for Addresses Impacting Billing

| Client F                                                                                                    | Profile — /                   | Address Lis | st          |  |                     |                 |  |          |                      |         |              |            |
|----------------------------------------------------------------------------------------------------|-------------------------------|-------------|-------------|--|---------------------|-----------------|--|----------|----------------------|---------|--------------|------------|
| Back to                                                                                                    | Profile                       |             |             |  |                     |                 |  |          |                      |         | Co           | llapse All |
| - Client                                                                                                    | Client Profile - Address List |             |             |  |                     |                 |  |          |                      |         |              | t Address  |
| Current Address 🗘 Address Type 💠 Address Description 🗘 Meets Definition of Community Setting? 💠 Address 😂 Jurisdiction/Country |                               |             |             |  |                     |                 |  |          |                      |         | ion/County ≎ | Actions    |
| Nursing Facility GOLDEN LIVING CTR-HAGERSTOWN                                                                                  |                               |             |             |  |                     |                 |  |          |                      | Washin  | gton         | View       |
|                                                                                                    | Cor                           | ommunity    | MMIS Import |  |                     |                 |  |          |                      | Washing | iton         | View       |
| - Client                                                                                                    | Current A                     | Address Au  | dit table   |  |                     |                 |  |          |                      |         |              |            |
| + Add                                                                                                    | Iress                         |             |             |  | Jurisdiction/County | Transition Date |  | End Date | Modified By          | Modifi  | ed Date      |            |
| +                                                                                                    |                               |             |             |  | Washington          | 06/07/2018      |  | N/A      | System Administrator | 1/11/2  | 024 4:16 PM  |            |

#### Data patch

| Client Profi          | Client Profile — Address List                                                                           |             |  |          |             |                 |            |                  |        |                  |             |  |  |
|-----------------------|----------------------------------------------------------------------------------------------------|-------------|--|----------|-------------|-----------------|------------|------------------|--------|------------------|-------------|--|--|
| Back to Profil        | 2                                                                                                    |             |  |          |             |                 |            |                  |        | Co               | ollapse All |  |  |
| - Client Pro          | file - Address List                                                                                     |             |  |          |             |                 |            |                  |        | Add Clier        | nt Address  |  |  |
| Current Address       | Current Address 💠 Address Type 💠 Address Description 💠 Meets Definition of Community Setting? 💠 Address |             |  |          |             |                 |            |                  |        |                  |             |  |  |
| Community MMIS Import |                                                                                                    |             |  |          |             |                 |            |                  | Baltin | ore City         | View        |  |  |
|                       | Nursing Facility                                                                                        | MMIS Import |  |          |             |                 |            |                  | Baltin | nore City        | View        |  |  |
|                       | Community                                                                                               | MMIS Import |  |          |             |                 |            |                  | Baltim | nore City        | View        |  |  |
| • Client Cur          | rent Address Audi                                                                                       | t table     |  |          |             |                 |            |                  |        |                  |             |  |  |
| + Address             |                                                                                                    |             |  | Jurisdic | tion/County | Transition Date | End Date   | Modified By      |        | Modified Date    |             |  |  |
| +                     |                                                                                                    |             |  | Baltimo  | re City     | 10/14/2023      | N/A        | System Administ  | ator   | 1/11/2024 4:16 P | M           |  |  |
| +                     |                                                                                                    |             |  | Baltimo  | re City     | 10/12/2023      | 10/13/2023 | System Administi | ator   | 10/14/2023 11:40 | MA (        |  |  |
| +                     |                                                                                                    |             |  | Baltimo  | re City     | 06/12/2023      | 10/11/2023 | System Administi | rator  | 10/12/2023 11:34 | 1 PM        |  |  |

MMIS update of the transition date.

| Clie                                                                                                    | nt Profile -                             | – Address Li  | st          |     |   |      |                  |                 |            |             |             |               |         |             |
|----------------------------------------------------------------------------------------------------|------------------------------------------|---------------|-------------|-----|---|------|------------------|-----------------|------------|-------------|-------------|---------------|---------|-------------|
| Ba                                                                                                    | <u>k to Profile</u>                      |               |             |     |   |      |                  |                 |            |             |             |               | Collap  | pse All     |
| - Cli                                                                                                    | ent Profile                              | - Address Lis | st          |     |   |      |                  |                 |            |             |             | Add C         | lient A | ddress      |
| Current Address Type 💠 Address Type 💠 Address Description 💠 Meets Definition of Community Setting? 🗠 Address |                                          |               |             |     |   |      |                  |                 |            |             | ctions      |               |         |             |
|                                                                                                    | Community MMIS Import Prince George's Vi |               |             |     |   |      |                  |                 |            | <u>/iew</u> |             |               |         |             |
|                                                                                                    |                                          | Community     | MMIS Import | Yes |   |      |                  |                 |            |             | Princ       | e George's    | 7       | <u>√iew</u> |
| - Cli                                                                                                    | ent Curren                               | t Address Au  | idit table  |     |   |      |                  |                 |            |             |             |               |         |             |
| +                                                                                                    | Address                                  |               |             |     |   | Jur  | isdiction/County | Transition Date | End Date   | Modified By |             | Modified Date | e       |             |
| +                                                                                                    |                                          |               |             |     | 1 | Prir | nce George's     | 01/20/2024      | N/A        | System Adr  | ninistrator | 1/20/2024 4   | 04 PN   | Л           |
| +                                                                                                    |                                          |               |             |     |   | Prir | nce George's     | 06/27/2020      | 01/11/2024 | System Adr  | ninistrator | 1/12/2024 1   | 0:43 P  | ۲M          |

Refactor Business Logic for Active PCP So Auto Extend PCP Beyond End Date Is Not Considered Active

| Plan of Se      | rvice/Perso       | n Centered Plan/S      | ervice Plan/Plan of     | Care — List              |            |            |                               |           |                                                               |
|-----------------|-------------------|------------------------|-------------------------|--------------------------|------------|------------|-------------------------------|-----------|---------------------------------------------------------------|
|                 |                   |                        |                         |                          |            |            |                               |           | Add POS Add PCP                                               |
| Program<br>Type | Date<br>Created ≎ | POS/PCP/SP/POC<br>Type | POS/PCP/SP/POC<br>Costs | Cost Neutrality<br>Limit | Cate Cate  | End Date 💠 | Status 🗘                      | Active \$ | Actions                                                       |
| CFC             | 09/29/2023        | Annual                 | \$62,823.65             |                          |            |            | In Progress                   | Inactive  | View Print                                                    |
| CP              | 06/13/2019        | Annual PCP             | \$ 6,468.00             |                          | 11/17/2019 |            | Clarification<br>Requested () | Inactive  | <u>View</u> Print                                             |
| CFC             | 12/03/2020        | Annual                 | \$34,705.94             |                          | 12/24/2020 |            | Approved                      | Active    | <u>View Revise Inactivate Print</u><br>Change Effective Dates |
| CFC             | 01/28/2021        | Annual                 | \$53,205.05             |                          | 06/01/2021 | 09/26/2023 | Denied 📵                      | Inactive  | View Revise Print                                             |
| CP              | 08/07/2022        | Auto Extend            | \$ 0.00                 |                          | 08/07/2022 | 08/06/2023 | Approved                      | Inactive  | <u>View</u> Print                                             |
| CP              | 08/08/2021        | Auto Extend            | \$ 0.00                 |                          | 08/07/2021 | 10/07/2021 | Approved                      | Inactive  | View Print                                                    |

Update the auto extend logic to account for Initial PCPs and Short Year Annual Plans

When creating a new PCP off an auto extended PCP, the effective date of the new PCP will be set to blank, which will require the user to manually enter an effective date.

| Plan of Service/Person Centered Plan/Service Plan/Plan of Care — List |                |                     |                         |                         |                  |            |          |           |                |             |  |
|-----------------------------------------------------------------------|----------------|---------------------|-------------------------|-------------------------|------------------|------------|----------|-----------|----------------|-------------|--|
|                                                                       |                |                     |                         |                         |                  |            |          |           |                | Add PCP     |  |
| Program Type 💲                                                        | Date Created 💠 | POS/PCP/SP/POC Type | POS/PCP/SP/POC Costs \$ | Cost Neutrality Limit 💲 | Effective Date 💲 | End Date ≎ | Status 🗘 | Active \$ | Actions        |             |  |
| CS                                                                    | 01/23/2024     | Auto Extend         | \$ 64,611.20            |                         | 01/01/2024       | 12/31/2024 | Approved | Active    | View Pr        | rint Revise |  |
| CS                                                                    | 01/01/2023     | Initial PCP         | \$ 53,659.52            |                         | 01/01/2023       | 12/31/2023 | Approved | Inactive  | <u>View</u> Pr | <u>rint</u> |  |

| Confirm Plan Type                                                                                                    |                                                           |                        |
|----------------------------------------------------------------------------------------------------|-----------------------------------------------------------|------------------------|
| This person's Annual PCP is due within<br>Please select the Plan Type to proceed. If<br>only an Annual PCP can be created. | in 90 days or less OR it is of there is an active Auto Ex | overdue.<br>ttend PCP, |
| Plan Type: *                                                                                                    | Annual                                                    | ~                      |
|                                                                                                    | Cancel                                                    | Continue               |

| Person Centered Plan - Summary |                    |
|--------------------------------|--------------------|
| <u>Cancel</u>                  |                    |
| Plan Details                   |                    |
| Program Type:                  | Community Supports |
| Meeting Date: **               | <b>(</b>           |
| Create Date:                   | 01/24/2024         |
| Effective Date: *              | (iii)              |
| End Date:                      |                    |
| Annual PCP Date:               | 01/01/2025         |
| Plan Type: *                   | Annual PCP         |

A DDA PCP Super User from MDH will have the ability to end date an auto extended PCP. Start by finding the auto extend PCP from the list page and click the View link as seen in the figure below.

| Plan of Se        | ervice/Pers       | on Centered Plan       | /Service Plan/Pla       | n of Care — Li           | ist                  |            |                |           |                      |
|-------------------|-------------------|------------------------|-------------------------|--------------------------|----------------------|------------|----------------|-----------|----------------------|
|                   |                   |                        |                         |                          |                      |            | Add            | H POS     | Add PCP              |
| Program<br>Type ≎ | Date<br>Created ≎ | POS/PCP/SP/POC<br>Type | POS/PCP/SP/POC<br>Costs | Cost Neutrality<br>Limit | Effective<br>Date \$ | End Date 💠 | Status \$      | Active \$ | Actions              |
| CS                | 01/24/2024        | Annual PCP             | \$ 64,611.20            |                          |                      |            | In<br>Progress | Inactive  | <u>View</u><br>Print |
| CS                | 01/23/2024        | Auto Extend            | \$ 64,611.20            |                          | 01/01/2024           | 12/31/2024 | Approved       | Active    | <u>View</u><br>Print |

From the view page of that PCP, click the Edit link on the Summary panel to update the end date of the auto extend PCP.

| Person Centered Plan Status: Approved Plan | Type: Auto Extend | View                     |
|--------------------------------------------|-------------------|--------------------------|
| Back to List                               |                   | Print Discard Expand All |
| ▶ ⊘ Summary **                             |                   | Edit                     |
| ▶ 🔒 Important TO Me **                     |                   |                          |

Modify the end date of the auto extended PCP as needed and then click the Save button. The end date on the PCP should be greater than or equal to the effective date on the plan and less than the Annual PCP date on the plan.

| Person Centered Plan - Sumr | nary        | View |
|-----------------------------|-------------|------|
| Cancel                      |             |      |
| Plan Details                |             |      |
| Program Type:               | CS          |      |
| Meeting Date:               | 01/01/2023  |      |
| Annual PCP Date: *          | 01/01/2025  |      |
| Create Date:                | 01/23/2024  |      |
| Effective Date: *           | 01/01/2024  |      |
| End Date:*                  | 12/31/2024  |      |
| Plan Type:                  | Auto Extend |      |
| Monthly Monitoring Required |             |      |

Copying over higher units for months that had 0 from previous PCP.

| Plan of Service/Person Centered Plan/Service Plan/Plan of Care — List |                |                     |                         |                         |                   |            |          |           |            |                 |  |
|-----------------------------------------------------------------------|----------------|---------------------|-------------------------|-------------------------|-------------------|------------|----------|-----------|------------|-----------------|--|
|                                                                       | Add F          |                     |                         |                         |                   |            |          |           |            |                 |  |
| Program Type 🗘                                                        | Date Created 🗘 | POS/PCP/SP/POC Type | POS/PCP/SP/POC Costs \$ | Cost Neutrality Limit 🗘 | Effective Date \$ | End Date 🗘 | Status 🗘 | Active \$ | Actions    |                 |  |
| СР                                                                    | 01/23/2024     | Auto Extend         | \$ 251,608.09           |                         | 01/01/2024        | 12/31/2024 | Approved | Active    | View Print | t <u>Revise</u> |  |
| CP                                                                    | 01/23/2024     | Revised PCP         | \$ 181,159.97           |                         | 05/01/2023        | 12/31/2023 | Approved | Inactive  | View Print | l               |  |

| Person Centered Plan Status: Approved Plan Type: Revised PCP |                           |         | View                         |   | ≡ Perso                                                                                                    | n Centered Plan Status: Approved Plan Type: Auto Extend        |                               |         | View                         |
|--------------------------------------------------------------|---------------------------|---------|------------------------------|---|----------------------------------------------------------------------------------------------------|----------------------------------------------------------------|-------------------------------|---------|------------------------------|
| Back to List                                                 | Print                     | Discard | Expand All                   |   | Back to List                                                                                                    |                                                                | Print                         | Discard | Expand All                   |
| • • • • • • • • • • • • • • • • • • •                        | 352 \$11,<br>0 052<br>.80 |         | Acc 1/2<br>ept 3/2<br>ed 024 | • | Exi Qar<br>Exi Qar<br>Sin eer<br>9 - Exel<br>01/ orati<br>01/ orati<br>00/ orati<br>00/ orati<br>00/ | 460 <mark>460 460 400 460 440 420 460 460 440 440 460 0</mark> | 536 \$16<br>0 ,83<br>0.4<br>0 |         | Acc 1/2<br>ept 3/2<br>ed 024 |

| sponation                                                                   |                           |                                                     |                    |                                   |                        |                    |
|-----------------------------------------------------------------------------|---------------------------|-----------------------------------------------------|--------------------|-----------------------------------|------------------------|--------------------|
| Init Calculation Type                                                       | ::                        | Yearly                                              |                    |                                   |                        |                    |
| All                                                                         |                           | 8/31/2024                                           |                    |                                   |                        |                    |
| September                                                                   | October                   | Vovember                                            | <b>V</b> December  | January                           | 🛃 Fel                  | bruary             |
| Aarch                                                                       | 🗸 April                   | 🗸 May                                               | 🗸 June             | 🗹 July                            | 🗸 Au                   | gust               |
| September                                                                   |                           |                                                     |                    |                                   |                        |                    |
| Cost of Item/Service:                                                       | * 7500                    |                                                     |                    |                                   |                        |                    |
| Cost of Item/Service:                                                       | * 7500                    | ↓ Update Cale                                       | culation X Cano    | Cost                              | of                     |                    |
| Cost of Item/Service:<br>Description                                        | * 7500                    | ↓ Update Cale                                       | culation X Canc    | cost<br>Item/                     | of<br>Service          | Actions            |
| Cost of Item/Service:<br>Description<br>Rachel requires stat<br>employment. | * 7500                    | ✓ Update Calc<br>oration to help get to a           | culation X Canc    | cost<br>Item/<br>ity-based \$7,50 | of<br>Service<br>00.00 | Actions            |
| Cost of Item/Service:<br>Description<br>Rachel requires star<br>employment. | * 7500<br>nd alone transp | ✓ Update Calo oration to help get to a 7,500.00 (ma | nd from her commun | ity-based \$7,50                  | of<br>Service<br>00.00 | Actions<br>Editing |

Update to Service Specific End Dates in PCP & Show Recalculated Costs in PP

| Service<br>Status &<br>Effective<br>Date | Service<br>and<br>Provider | Sep                | Oct               | Nov             | Dec                | Jan             | Feb               | Mar             | Apr               | May         | Jun   | Jul      | Aug    | Sep     | Total<br>Units | Annual<br>Service<br>Cost | Actions                                          |            | Provider<br>Status | Provider<br>Status<br>Date |
|------------------------------------------|----------------------------|--------------------|-------------------|-----------------|--------------------|-----------------|-------------------|-----------------|-------------------|-------------|-------|----------|--------|---------|----------------|---------------------------|--------------------------------------------------|------------|--------------------|----------------------------|
| ▶<br>Change<br>d -                       | Transportation <u>n -</u>  | ~                  | ~                 | ~               | ~                  | √               | √                 | ~               | ~                 | ~           | ~     |          |        |         | N/A            | \$7,500.<br>00            | <u>Edit</u><br><u>Request</u><br><u>Provider</u> | t<br>C     | N/A                | N/A                        |
| 11/01/2<br>023                           | ATHEL<br>S                 | Error              | Form              | ı               |                    |                 |                   |                 |                   |             |       |          |        |         |                |                           | ×                                                | <u>ıce</u> |                    |                            |
|                                          |                            | User               | Fee               | dbad            | ⊳k—                |                 |                   |                 |                   |             |       |          |        |         |                |                           |                                                  | 1          |                    |                            |
|                                          | INC.                       | Date I             | Repor             | ted:            |                    |                 |                   |                 |                   |             | 01    | /25/20   | )24    |         |                |                           |                                                  | L          |                    |                            |
| ▶<br>Existing                            | 0 <u>BS</u> :<br>:         | Staff I            | Vame              | :               |                    |                 |                   |                 |                   |             | M     | anago    | li, Ga | rgi     |                |                           |                                                  |            | Cancell<br>ed      | 1/18/20<br>24              |
| -<br>09/15/2                             | <u>Behavi</u><br><u>al</u> | Ageno              | cy:               |                 |                    |                 |                   |                 |                   |             | Se    | ervice   | Coord  | dinatio | on, Inc.       |                           |                                                  | <u>1ce</u> |                    |                            |
| 023                                      | <u>Consul</u><br>tion -    | Locati             | ion:              |                 |                    |                 |                   |                 |                   |             | SE    | RVIC     | ECC    | ORD     | INATION        | INC                       |                                                  | L          |                    |                            |
|                                          | <u>THE</u><br>ARC O        | Error              | Url:              |                 |                    |                 |                   |                 |                   |             | ht    | tps://lt | ssmd   | hfweb   | 11.feisys      | te                        |                                                  | L          |                    |                            |
|                                          | <u>THE</u><br>CENTF        | Туре               | of Cor            | ncern           | *                  |                 |                   |                 |                   |             | Sy    | stem     | Error  |         |                | ~                         |                                                  | L          |                    |                            |
|                                          |                            | Sever              | ity: *            |                 |                    |                 |                   |                 |                   |             | N     | ormal    |        |         |                | ~                         |                                                  | L          |                    |                            |
|                                          | EAKE                       | To help<br>informa | o us d<br>ation a | liagno<br>as po | se the<br>ssible   | e caus          | se of t           | his is          | sue a             | nd im       | prove | this s   | oftwa  | re ple  | ease prov      | ide as mud                | ch                                               | e ha       | as been sa         | aved.                      |
| ►<br>Existing                            | Em<br>oyment               | Error              | Mess              | age: 1          | e -                |                 |                   |                 |                   |             |       |          |        |         |                |                           |                                                  |            | ed                 | 24                         |
|                                          |                            | When<br>to Ju      | n I cha<br>Iy and | angeo<br>I Augu | l Tran<br>ust in 1 | sporta<br>the M | ation t<br>onthly | o enc<br>/ serv | l in Au<br>ice vi | ugust<br>ew | and h | it Sav   | e, the | chec    | kmarks c       | lid not get               | added                                            |            |                    |                            |

| BSS - Behavioral C  | consultation   |             |                         |           | ×                            |
|---------------------|----------------|-------------|-------------------------|-----------|------------------------------|
|                     |                |             |                         |           |                              |
| Unit Calculation Ty | pe:            | Yearly      |                         |           |                              |
| End Date:           |                | 08/31/2024  |                         |           |                              |
| All                 |                |             |                         |           |                              |
| September           | October        | 🗹 November  | <mark> </mark> December | 🖌 January | February                     |
| March               | 🗸 April        | 🗹 May       | 🗸 June                  | 🗸 July    | August                       |
| September           |                |             |                         |           |                              |
|                     |                |             |                         |           |                              |
| Billable Unit:      | Fifteen Minute |             |                         |           |                              |
| Total Units:        | 831            | \$          |                         |           |                              |
| Rate:               | \$42.00 (ma    | ax \$42.00) |                         |           |                              |
| Service Cost:       | \$34,902.00    |             |                         |           |                              |
|                     |                |             |                         |           |                              |
| <b>O</b> Back       |                |             |                         | Close Sav | e to Service Authorization 🖺 |
|                     |                |             |                         |           |                              |

| E | SS - Brief Suppo   | ort Implementati | on                  |                    |                      | l                     | ×       |
|---|--------------------|------------------|---------------------|--------------------|----------------------|-----------------------|---------|
| 0 | The new total for  | this service can | not be less than th | e previously autho | orized total units ( | 832).                 |         |
|   | Unit Calculation T | ype:             | Yearly              |                    |                      |                       |         |
|   | End Date:          |                  | 09/08/2024          |                    |                      |                       |         |
|   | All                |                  |                     |                    |                      |                       |         |
|   | September          | October          | 🗸 November          | 🗸 December         | 🗸 January            | February              |         |
|   | March              | 🗸 April          | 🗹 May               | 🗸 June             | 🔽 July               | 🗸 August              |         |
|   | September          |                  |                     |                    |                      |                       |         |
|   |                    |                  |                     |                    |                      |                       |         |
|   | Billable Unit:     | Fifteen Minute   |                     |                    |                      |                       |         |
|   | Total Units:       | 830              |                     |                    |                      |                       |         |
|   | Rate:              | \$22.11 (ma      | ax \$22.11)         |                    |                      |                       |         |
|   | Service Cost:      | \$18,351.30      |                     |                    |                      |                       |         |
|   |                    |                  |                     |                    |                      |                       |         |
|   | <b>O</b> Back      |                  |                     |                    | Close Sav            | e to Service Authoriz | ation 🖺 |

| ISS - Behavioral     | Assessment |           |           |           | ×                            |
|----------------------|------------|-----------|-----------|-----------|------------------------------|
| Unit Calculation     | Туре:      | Yearly    |           |           |                              |
| End Date:            | 71         | 9/27/2024 |           |           |                              |
| All                  |            |           |           |           |                              |
| October              | November   | December  | 🗸 January | February  | March                        |
| 🗸 April              | 🗹 May      | 🗸 June    | 🗸 July    | 🗸 August  | September                    |
| October              |            |           |           |           |                              |
| Appual Sarvice Cos   | •• •       | 246 50    |           |           |                              |
| Allinual Service COS | ψ1,0       | 540.50    |           |           |                              |
| G Back               |            |           |           | Close Sav | e to Service Authorization 🖺 |

| Status &<br>Effective<br>Date   | Service<br>and<br>Provider                                                                                        | Oct | Nov | Dec | Jan      | Feb | Mar | Apr | Мау      | Jun | Jul      | Aug      | Sep | Oct | Total<br>Units | Annual<br>Service<br>Cost  | Actions                                                                                | Provider<br>Status | Provide<br>Status<br>Date |
|---------------------------------|----------------------------------------------------------------------------------------------------|-----|-----|-----|----------|-----|-----|-----|----------|-----|----------|----------|-----|-----|----------------|----------------------------|----------------------------------------------------------------------------------------|--------------------|---------------------------|
| Existing<br>-<br>10/27/2<br>023 | Dedi<br>cated<br>Hours for<br>Commun<br>ity_Living<br>- Group<br>Home<br>(1:1)-<br>STAR<br>COMMU<br>NITY,<br>INC. | 144 | 976 | 960 | 101<br>6 | 936 | 960 | 976 | 101<br>6 | 920 | 101<br>6 | 100<br>0 | 936 | 856 | 11712          | \$131,64<br>2.88           | Edit<br>Request<br>Provider<br>Acceptance                                              | Cancell<br>ed      | 1/18/2(<br>24             |
| ange<br>01/2<br>}               | BSS     BSS     Behavior     al     Assessm     ent -     HUMANI                                                  | √   | ~   | ~   | ~        | ~   | ~   | ~   | ~        | ~   | ~        | ~        | ~   |     | 1              | \$1,846.<br>50<br><b>^</b> | <u>Edit</u><br><u>Request</u><br><u>Provider</u><br><u>Acceptance</u><br><u>Revert</u> | Cancell<br>ed      | 1/18/20<br>24             |

| Provider Portal Home   | Alerts              | Services                  | Clients     | Provid   | iers Re | eports   | Stock         | k Lang | uage     | Help  | C   | DTP      | Batch | Proce | esses   | Con  | nplian | ce F     | eedt B  | Bryanna | Shaughn |
|------------------------|---------------------|---------------------------|-------------|----------|---------|----------|---------------|--------|----------|-------|-----|----------|-------|-------|---------|------|--------|----------|---------|---------|---------|
| CLIENT INFORMATION FOR | YOUNG,              | RAYMO                     | ND          |          |         |          |               |        |          |       |     |          |       |       |         |      |        |          |         |         |         |
| PDN PHYSICIAN MAPPING  | ✓ SERV              | VIEW S                    | ERVICE      |          |         |          |               |        |          |       |     |          |       |       |         |      |        |          |         |         | ×       |
| HH PHYSICIAN MAPPING   | Plan Ty<br>Effectiv | Service E                 | nd Date:    |          |         |          | 0             | 2/01/2 | 2024     |       |     |          |       |       |         |      |        |          |         |         |         |
| STAFE ASSIGNMENTS      | Revise -            | Annual Se                 | ervice Cost |          |         |          | \$            | 13,79  | 0.00     |       |     |          |       |       |         |      |        |          |         |         |         |
|                        | Revise -            |                           | Jul         | Aug      | Sep     | Oct      | Nov           | ,      | Dec      | Jan   |     | Feb      | Ma    | r     | Apr     | Ma   | у      | Jun      | Jul     | То      | otal    |
|                        |                     | <ol> <li>Units</li> </ol> | ×           | <b>~</b> | ×       | <b>~</b> |               |        | <b>~</b> | *     |     | <b>*</b> |       |       |         |      |        |          |         | 70      | 00      |
|                        | Revise -            | Rate                      | \$18.29     | \$18.29  | \$18.29 | \$18.29  | <b>\$</b> 18. | 29     | \$18.29  | \$19. | 70  | \$19.70  | \$19  | .70   | \$19.70 | \$19 | 9.70   | \$19.70  | \$19.   | 70      |         |
| 474.2 ms<br>599.0 ms   | Revise -            | Revisio                   | n Histor    | у ——     |         |          |               |        |          |       |     |          |       |       |         |      |        |          |         |         | -       |
| 3.3 ms<br>64.2 ms      | Revise -            | Plan Type                 | & Effective | e Date   | Jul     | Aug      | Sep           | Oct    | Nov      | Dec   | Jan | Feb      | Mar   | Apr   | May     | Jun  | Jul    | Annual   | Service | e Cost  |         |
| 39.0 ms                | Revise -            | Revise - 1                | 1/22/2023   |          | ~       | ~        | ~             | ~      | ~        | ~     | ~   | ~        | •     | ~     | ~       | •    | •      | \$13,790 | 0.00    |         |         |
| 4.2 ms                 |                     | Initial - 07              | 03/2023     |          | ~       | ~        | •             | •      | ~        | •     | ~   | •        | •     | •     | ~       | •    | ~      | \$13,790 | 0.00    |         |         |
| 577.8 ms               | Revise -            |                           |             |          |         |          |               |        |          |       |     |          |       |       |         |      |        |          |         |         |         |

| Provider Portal H     | lome | Alerts              | Services    | Clien                 | nts Pro    | viders  | Repo  | orts | Stock   | Lang             | uage        | Help    | C   | TP    | Batch  | Proce | esses   | Com   | nplian | ce Fe    | edt Bry   | anna Shaugh |
|-----------------------|------|---------------------|-------------|-----------------------|------------|---------|-------|------|---------|------------------|-------------|---------|-----|-------|--------|-------|---------|-------|--------|----------|-----------|-------------|
| CLIENT INFORMATION F  | OR Y | OUNG,               | RAYMO       | DND                   |            |         |       |      |         |                  |             |         |     |       |        |       |         |       |        |          |           |             |
| PDN PHYSICIAN MAPPING |      | ✓ SERV              | VIEW        | SERVIC                | E          |         |       |      |         |                  |             |         |     |       |        |       |         |       |        |          |           | ×           |
| HH PHYSICIAN MAPPING  |      | Plan Ty<br>Effectiv | Service     | End Date<br>Service C | ost:       |         |       |      | 0<br>\$ | 2/01/2<br>29.16; | 024<br>2.40 |         |     |       |        |       |         |       |        |          |           |             |
| STAFF ASSIGNMENTS     |      | Revise -            | Recalcu     | lated Ann             | ual Servic | e Cost: |       |      | \$      | 27,602           | 2.40        |         |     |       |        |       |         |       |        |          |           |             |
|                       |      |                     |             | Jul                   | Aug        | Sep     | Oct   |      | Nov     | D                | ec          | Jan     | F   | eb    | Mar    | /     | Apr     | Мау   |        | Jun      | Jul       | Total       |
|                       |      | Revise -            | Units       | 168                   | 184        | 168     | 176   |      | 176     | 16               | 8           | 184     | 1   | 68    | 0      | 0     | )       | 0     |        | 0        | 0         | 1392        |
|                       |      | Deviee              | Rate        | \$19.45               | \$19.45    | \$19.45 | \$19. | .45  | \$19.45 | \$1              | 9.45        | \$20.95 | 5\$ | 20.95 | \$20.9 | 95 \$ | \$20.95 | \$20. | 95     | \$20.95  | \$20.95   |             |
| 474.2 ms<br>599.0 ms  |      | Revise -            |             |                       |            |         |       |      |         |                  |             |         |     |       |        |       |         |       |        |          |           |             |
| 3.3 ms<br>64.2 ms     |      | Revise -            | Revisi      | on Hist               | ory —      |         |       |      |         |                  |             |         |     |       |        |       |         |       |        |          |           |             |
| 39.0 ms               |      | Revise -            | Plan Ty     | pe & Effec            | tive Date  |         | Jul   | Aug  | Sep     | Oct              | Nov         | Dec     | Jan | Feb   | Mar    | Apr   | May     | Jun   | Jul    | Annual   | Service C | ost         |
| 4.2 ms                |      |                     | Revise -    | 11/22/202             | 3          |         | 168   | 184  | 168     | 176              | 176         | 168     | 184 | 168   | 0      | 0     | 0       | 0     | 0      | \$29,162 | 2.40      |             |
| 577.8 ms              |      | Revise -            | Initial - 0 | 7/03/2023             |            |         | 168   | 184  | 168     | 176              | 176         | 168     | 184 | 168   | 168    | 176   | 184     | 160   | 24     | \$44,078 | 8.80      |             |

| Providere Deporte        | Holn Ratch Processes Feedback                      |                     | Bryanna Shaughnessy (On be         | ehalf of: Chantelle Taylor) |
|--------------------------|----------------------------------------------------|---------------------|------------------------------------|-----------------------------|
| USER FEEDBACK            |                                                    | _                   |                                    |                             |
|                          |                                                    |                     |                                    |                             |
| Date Reported:           | 01/25/2024                                         |                     |                                    |                             |
| Staff Name:              | Chantelle Taylor                                   | РТ                  | ANCE (AS OF 01/25/2024 10:08       |                             |
| Agency:                  | ATHELAS INSTITUTE MR/DDA                           |                     |                                    | Count                       |
| Error Url:               | https://ltssmdhfweb11.feisystems.com/LTSS/         |                     |                                    | 0                           |
| Type of Concern:*        | System Error 🗸                                     |                     |                                    | 0                           |
| Severity:*               | Normal 🗸                                           |                     |                                    | 0                           |
| To help us diagnose the  | cause of this issue and improve this software plea | ase provide as much |                                    | Counts                      |
| information as possible. |                                                    | t Se                | even days                          | 0                           |
| er<br>Error Message:*    | PCP for 1019946AR277131 did not show in the        | e list page as a    | en days                            | 0                           |
| a                        | count for PCPs pending acceptance                  | ing                 | g CCS Submission                   | 23                          |
| e                        |                                                    | ding                | g RO                               | 2                           |
|                          |                                                    |                     | NTS (AS OF 01/25/2024 10-08 AM)    |                             |
| a                        |                                                    |                     | A 10 (A 5 OF 01/20/2024 10:08 AWI) |                             |

| Ρ          | rovider Portal       | Home Alerts    | Services Cli   | ients Providers | Reports He | elp Batch Processes                            | Feedback                                                               | Bryanna Shaugh | inessy (Or      | behalf of: Ch | antelle Tay      | lor) Ac       | ccount <del>-</del> |
|------------|----------------------|----------------|----------------|-----------------|------------|------------------------------------------------|------------------------------------------------------------------------|----------------|-----------------|---------------|------------------|---------------|---------------------|
| =          | SERVICE PLA          | N SEARCH       | <              | SERVICE PLAN    | SEARCH RES | JLTS - 1                                       |                                                                        |                |                 |               | Sort By:         | None 👻        | 0                   |
| <b>≜11</b> | Client Last Name:    | Client First N | VIEW SERV      | ICE             | _          | _                                              |                                                                        |                | atus:           | n Progress    |                  | ٦             |                     |
|            | Service Type:        |                | service):      |                 |            | and requirements as o<br>behavior plan, and nu | utlined in the provider implementa<br>rsing care plan (as applicable). | ition plan,    |                 |               |                  |               |                     |
|            | All selected (76)    |                | Provider Inf   | ormation ——     |            |                                                |                                                                        |                | nnual<br>srvice | Due Date      | Review<br>Status | Actic         |                     |
|            | Provider #/Name:     |                | Provider Name  |                 |            | ATHELAS INSTITUTE,                             | INC.                                                                   |                | ost             |               |                  |               |                     |
|            | All Selected (32)    |                | Provider Numb  | er:             |            | 357289700                                      |                                                                        |                | ,500.00         | 02/01/2024    | Pending          | Acce<br>Decli |                     |
|            | Review Status:       |                | Location:      |                 |            | 9104 RED BRANCH RI                             | D, COLUMBIA, MD 21045                                                  |                |                 |               |                  |               |                     |
|            | Pending Acceptance   |                | Phone Number   |                 |            | -                                              |                                                                        |                |                 |               |                  |               |                     |
| 574.       | Due Date:<br>2 ms    |                |                |                 |            |                                                |                                                                        |                |                 |               |                  |               |                     |
| 3.3        | ms ! lue in 2-5 Days | ~              | Service Det    | ails —          |            |                                                |                                                                        |                |                 |               |                  |               |                     |
| 444.       | 2 ms<br>9 ms         |                | Service End Da | ate:            |            | 08/31/2024                                     |                                                                        |                |                 |               |                  |               |                     |
| 72.        | 8 ms                 |                | Annual Service | Cost            |            | \$7,500.00                                     |                                                                        |                |                 |               |                  |               |                     |
| 692.       | ms !                 |                | _              |                 |            |                                                |                                                                        |                |                 |               |                  |               |                     |

## MyLTSS Letter view

| Services                                                                                                    |                                                 |                        |                             |                                |                            |        |        |                |                  |                   |         |                 |                  |                |                                                          |
|----------------------------------------------------------------------------------------------------|-------------------------------------------------|------------------------|-----------------------------|--------------------------------|----------------------------|--------|--------|----------------|------------------|-------------------|---------|-----------------|------------------|----------------|----------------------------------------------------------|
| Service End Date: N/A                                                                                                  |                                                 |                        |                             |                                |                            |        |        |                |                  |                   |         |                 |                  |                |                                                          |
| Service and Provider                                                                                                   | Aug                                             | Sep                    | Oct                         | Nov                            | Dec                        | Jan    | Feb    | Mar            | Apr              | May               | Jun     | Jul             | Aug              | Total<br>Units | Annual<br>Service<br>Cost                                |
| Dedicated Hours for Community Living -<br>Group Home (1:1) - BELLO MACHRE II                                           | -<br>NC 492                                     | 1064                   | 1070                        | 1064                           | 1064                       | 1110   | 1024   | 1064           | 1070             | 1104              | 1024    | 1110            | <mark>612</mark> | 12872          | \$144,681.28                                             |
| Scope: Services and supports based or<br>implementation plan, behavior plan and<br>I am signing this Agreement electro | the approve<br>/or nursing ca<br>onically. I ur | d waiv<br>are pla      | /er ser<br>an (as<br>and th | rvice s<br>applic<br>nat it is | cope a<br>able).<br>s unla | and re | quiren | nents<br>wingl | as out<br>y subi | lined i<br>mit fa | n the s | servic<br>forma | e<br>tion t      | to the N       | Billable Unit:<br>15 minute<br>increment<br>IDH. I agree |
| Mul TSS                                                                                                    |                                                 |                        |                             |                                |                            |        |        |                |                  |                   |         |                 |                  | ATO            |                                                          |
| WIYLT 55                                                                                                    |                                                 |                        |                             |                                |                            |        |        |                |                  |                   |         |                 |                  | 0100           | DLTIPS: ON                                               |
|                                                                                                    | 1                                               | BELLO<br>MACH<br>E INC | D<br>HR<br>;                |                                |                            |        |        |                |                  |                   |         |                 |                  |                |                                                          |
|                                                                                                    | 4                                               |                        |                             |                                |                            |        |        |                |                  |                   |         |                 |                  |                |                                                          |
|                                                                                                    | <u>Total P</u>                                  | lan                    | Co                          | st                             |                            |        |        |                |                  |                   |         |                 |                  |                |                                                          |
|                                                                                                    | Annual Wa                                       | aiver F                | Dian                        |                                |                            |        |        |                |                  |                   |         |                 |                  |                |                                                          |
|                                                                                                    | Services To                                     | otal:                  | -1411                       |                                |                            |        |        |                | \$179,           | 372.7             | 7       |                 |                  |                |                                                          |

\$179,372.77

\$170,203.26

Total Plan Year Cost:

Year Cost:

**Recalculated Total Plan** 

| MyLTSS |     |     |     |     |     |     |     |     |     |     |                |                           | <b>()</b> T         | OOLTIPS: <b>ON</b> |                            | ¢ NO |
|--------|-----|-----|-----|-----|-----|-----|-----|-----|-----|-----|----------------|---------------------------|---------------------|--------------------|----------------------------|------|
|        | Nov | Dec | Jan | Feb | Mar | Apr | Мау | Jun | Jul | Aug | Total<br>Units | Annual<br>Service<br>Cost | Service<br>End Date | Provider<br>Status | Provider<br>Status<br>Date |      |
|        | √   | √   | ~   |     |     |     |     |     |     |     | N/A            | \$1,589.00                | 01/22/2024          | Accepted           | 01/22/2024                 | 4    |